California Environmental Protection Agency

**O** Air Resources Board

## Compliance Instrument Tracking System Service (CITSS)

# User Reference CITSS Version 3.0

August 2013

This Page Intentionally Blank

## **Table of Contents**

| 1.0 | User Reference Introduction                       | 1  |
|-----|---------------------------------------------------|----|
| 2.0 | Entity – Facility Relationships                   | 3  |
| 2.  | 1 Consolidated Entity Accounts                    | 4  |
| 2.  | 2 Corporate Association Groups                    | 5  |
| 3.0 | Account Application Changes in CITSS 3.0          | 6  |
| 3.  | 1 Account Application – Covered Entities          | 7  |
|     | 3.1.1 Account Application: Identifiers            | 8  |
|     | 3.1.2 Account Application: Contact Information    | 9  |
|     | 3.1.3 Account Application: Facility Management    | 10 |
|     | 3.1.4 Account Application: Facility Information   | 11 |
|     | 3.1.5 Account Application: Auction Participation  | 13 |
| 3.  | 2 Changes in Account Application Forms            | 14 |
|     | 3.2.1 Account Application with Attestations       | 14 |
|     | 3.2.2 Corporate Associations and Structure Form   | 14 |
| 4.0 | Account Information Updates in CITSS 3.0          | 15 |
| 4.  | 1 User Home Page                                  | 15 |
| 4.  | 2 Account Page                                    | 16 |
| 4.  | 3 Account Detail                                  | 16 |
|     | 4.3.1 Account Detail: General Tab                 | 18 |
|     | 4.3.2 Account Detail: Contact Information Tab     | 20 |
|     | 4.3.3 Account Detail: Representatives Tab         | 21 |
|     | 4.3.4 Account Detail: Account Viewing Agents Tab  | 22 |
|     | 4.3.5 Account Detail: Auction Tab                 | 23 |
|     | 4.3.6 Account Detail: Facilities Tab              | 24 |
|     | 4.3.7 Account Detail: Facilities Information Page | 26 |
|     | 4.3.8 Account Detail: Corporate Associates Tab    | 28 |
|     | 4.3.9 Account Detail: Holding Limits Tab          | 29 |
| 5.0 | Representative Reports                            | 36 |
| 5.  | 1 Transfer History Report Page                    | 37 |
|     | 5.1.1 Transfer History Report                     | 39 |
| 5.  | 2 Transfer Event Audit Report Page                | 40 |
|     | 5.2.1 Transfer Event Audit Report                 | 41 |
| 5.  | 3 Entity Account Balance Report Page              | 42 |
|     | 5.3.1 Entity Account Balance Report               | 44 |
| 5.  | 4 Entity Monthly Statement Page                   | 45 |
|     | 5.4.1 Entity Monthly Statement                    | 47 |

## Table of Figures

| Figure 1 – Initial Organization of Data in the CITSS                                      | 4  |
|-------------------------------------------------------------------------------------------|----|
| Figure 2 – Consolidated Entity Accounts in CITSS                                          | 4  |
| Figure 3 – Direct Corporate Associates that DO NOT Consolidate                            | 5  |
| Figure 4 – Account Application: Entity Information                                        | 7  |
| Figure 5 – Account Application: Identifiers Page                                          | 8  |
| Figure 6 – Account Application: Contact Information                                       | 9  |
| Figure 7 – Account Application: Facility Management                                       | 10 |
| Figure 8 – Account Application: Facility Information                                      | 12 |
| Figure 9 – Account Application: Auction Participation                                     | 13 |
| Figure 10 – User Home Page                                                                | 15 |
| Figure 11 – General Account Page                                                          | 16 |
| Figure 12 – CITSS 3.0 Account Detail View (New Tabs)                                      | 16 |
| Figure 13 – Account Detail: General Tab                                                   | 18 |
| Figure 14 – Account Detail: General Tab, Edit Entity                                      | 19 |
| Figure 15 – Account Detail: Contact Information Tab                                       | 20 |
| Figure 16 – Account Detail: Representatives Tab                                           | 21 |
| Figure 17 – Account Detail: Account Viewing Agents Tab                                    | 22 |
| Figure 18 – Account Detail: Auction Tab                                                   | 23 |
| Figure 19 – Account Detail: Facilities Tab                                                | 25 |
| Figure 20 – Facility Information Page                                                     | 26 |
| Figure 21 – Facility Information                                                          | 27 |
| Figure 22 – Account Detail: Corporate Associates Tab                                      | 28 |
| Figure 23 – Account Detail: Holding Limits Tab                                            | 29 |
| Figure 24 – Current Year Holding Limit                                                    | 30 |
| Figure 25 - Current Year Holding Limit Detail Page - NOT in a Corporate Associate Group . | 31 |
| Figure 26 – Holding Limit Detail - Limited Exemption                                      | 32 |
| Figure 27 – Holding Limit Detail - Future Year Holding Limits                             | 33 |
| Figure 28 – Future Year Holding Limit Detail Page                                         | 34 |
| Figure 29 – Future Year Holding Limit Detail Page (In a Corporate Associate Group)        | 35 |
| Figure 30 – Representative Reports Page                                                   | 36 |
| Figure 31 – Transfer History Report Page                                                  | 38 |
| Figure 32 – Transfer Event Audit Report Page                                              | 41 |
| Figure 33 – Entity Account Balance Report Page                                            | 43 |
| Figure 34 – Entity Monthly Statement Page                                                 | 45 |
| Figure 35 – Entity Monthly Statement Page – Statement Ready                               | 46 |
| Figure 36 – Entity Monthly Statement (page 1)                                             | 48 |
| Figure 37 – Entity Monthly Statement (page 2)                                             | 49 |
|                                                                                           |    |

## List of Acronyms

| AAR                 | Alternate Account Representative              |
|---------------------|-----------------------------------------------|
| ARB                 | California Air Resources Board                |
| AVA                 | Account Viewing Agent                         |
| CAG                 | Corporate Association Group                   |
| CEA                 | Consolidated Entity Account                   |
| CITSS               | Compliance Instrument Tracking System Service |
| GHG                 | greenhouse gas                                |
| ID                  | identification                                |
| MRR                 | Mandatory Reporting Regulation                |
| MTCO <sub>2</sub> e | metric tons carbon dioxide equivalent         |
| NAICS               | North American Industry Classification System |
| PAR                 | Primary Account Representative                |

This Page Intentionally Blank

## **1.0 User Reference Introduction**

The Compliance Instrument Tracking System Service (CITSS) supports the implementation of California's Cap-and-Trade Program (Program). The CITSS is the record of ownership of compliance instruments; records information related to accounts; enables and records compliance instrument transfers; facilitates compliance instrument surrender; and supports market oversight through the collection of relevant information. The CITSS was initiated for User Registration and Account Application in July 2012 (Version 1.0) and additional functionality was added in November 2012 (Version 2.0).

The CITSS can be accessed at <u>https://www.wci-citss.org</u>.

CITSS Version 3.0 (CITSS 3.0) went live on August 1, 2013. This CITSS Version 3.0 User Reference document is provided to introduce users to the new features as a supplement to the current CITSS User Guides (Volumes I, II, and III). User Guides are being updated to incorporate all current CITSS features.

CITSS 3.0 provides expanded functionality and information, including:

- Entity and facility data (addition of facilities)
- Facility management (entity information /account consolidation)
- Corporate association management
- Holding limit management
- Auction purchase limit information
- Enhanced reporting features

Following the release of CITSS 3.0, ARB began updating entity CITSS accounts with account consolidation and corporate association data previously submitted to ARB, as well as limited exemption data based on verified emissions. The CITSS automatically sent emails to account representatives informing them of updates during this data entry period. ARB completed this data entry August 19, 2013.

Account representatives should review the information under the new "Corporate Associates," "Facilities," and "Holding Limits" tabs.

CARB operates the CITSS Help Desk during normal business hours (8 a.m. to 5 p.m., Pacific Time), Monday through Friday excluding holidays. If you have questions regarding the use of CITSS, contact the CARB CITSS Help Desk by email at: <u>CACITSSHelpdesk@arb.ca.gov</u> or by phone at: 916-324-7659.

This Page Intentionally Blank

## 2.0 Entity – Facility Relationships

A primary update in CITSS 3.0 is a change in how entity and facility relationships are displayed in a CITSS account.

Per the Cap-and-Trade Regulation (Regulation), each entity applying for a CITSS account must provide specific information related to corporate associations. The *CITSS Corporate Associations and Structure Form* (CITSS Corporate Associations Form) generated from the CITSS during the account application process is used to submit the required information about corporate associations.

Section 95833 of the Regulation stipulates that the Executive Officer will consolidate the accounts held by entities registered into the Program pursuant to Section 95830 that are part of a direct corporate association into a consolidated set of accounts. In the CITSS, entities that are part of a direct corporate association are referred to as Direct Corporate Associates. Direct Corporate Associates are by default consolidated into a Consolidated Entity Account (CEA).

ARB recognizes that some entities may elect to manage their emissions and obligations under the Regulation individually despite having direct corporate associations with other entities in the program. Direct Corporate Associates can choose to opt-out of consolidation and hold separate accounts. If an entity opts-out of consolidation, then the separate CITSS accounts for the Direct Corporate Associates are considered a Corporate Association Group (CAG) in the CITSS. CITSS 3.0 provides improved features that reflect account consolidations pursuant to Section 95833 of the Regulation, as well as the entities that opt-out of consolidation.

When CITSS was initially released, entities provided information for a CEA or opt-out requests through the *Consolidated Entity Account Form*. Prior to CITSS 3.0, each CEA was represented by one facility identified as the primary facility for the CEA. The CITSS did not have the ability to identify other facilities included in the CEA. Similarly, each member of a CAG had individual CITSS accounts but the relationship to other entities in the CAG could not be reflected in the CITSS.

Regulated entities in the Program are required to enter information about their facilities into the CITSS. Only facilities that are subject to the Regulation should be entered into the CITSS. ARB provides an annual list of facilities that are subject to Program at: http://www.arb.ca.gov/cc/capandtrade/capandtrade.htm

This list will change each year based on reported emissions. Facilities with emissions over the 25,000 MTCO<sub>2</sub>e threshold or have opted-in to the Program will be added while facilities that are no longer subject to the Regulation will be removed.

For the purpose of required facility information, a "facility" is a facility that has been assigned an ARB GHG emissions reporting identification number (GHG emissions reporting ID). However, in some circumstances an entity without a facility may have an emission reporting requirement and a GHG reporting identification number, e.g., a transportation fuel importer. In such a situation, the entity information is entered as the required facility information.

#### 2.1 Consolidated Entity Accounts

As illustrated in Figure 1, prior to CITSS 3.0 the CITSS CEA for ACME Corp identified only Plant A in the CITSS data entry. The boxes shaded in yellow show the initial CITSS account information. In this example, there would be one CITSS account representing the CEA for ACME Corp, with information entered for Plant A. Factory B, Facility B, and Small Inc. are all facilities in the CEA that would not be recorded in CITSS, but would be listed on the CITSS *Consolidated Entity Account Form* submitted by ACME Corp.

Figure 1 – Initial Organization of Data in the CITSS

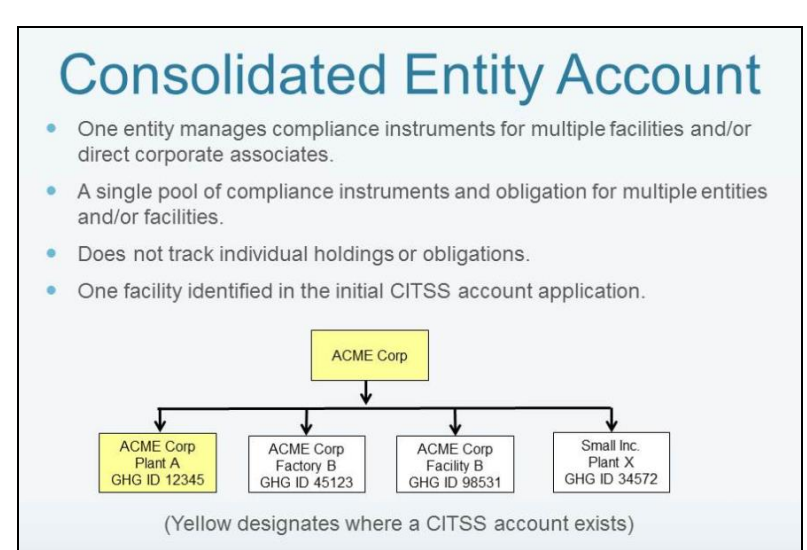

One of the new features of CITSS 3.0 is the functionality to identify members of the CEA under the account that represents the CEA. Figure 2 illustrates the updated structure of the CEA for ACME Corp in CITSS 3.0. In this example, there is a CITSS account for ACME Corp that is an "entity level" account not identified as that of an individual facility. The ACME Corp account represents three ACME facilities and the corporate associate Small Inc.

#### Figure 2 – Consolidated Entity Accounts in CITSS

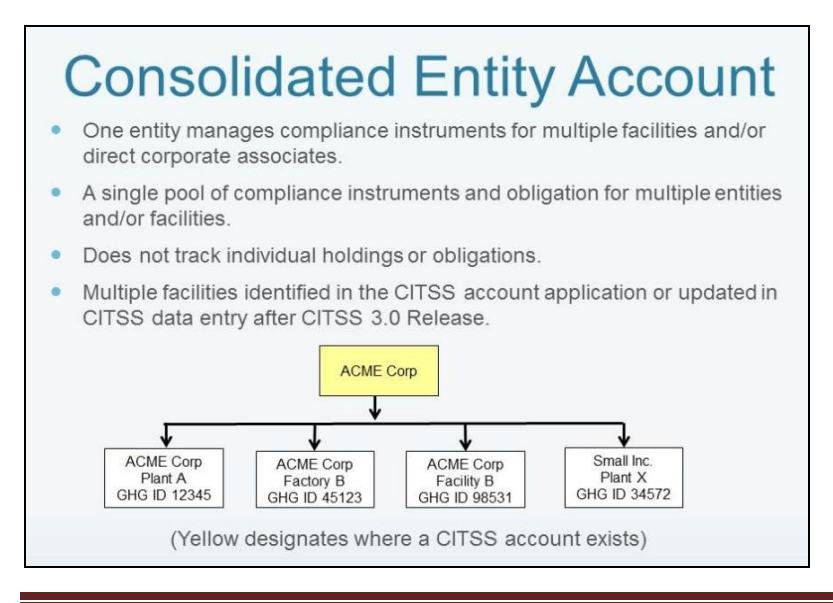

California Environmental Protection Agency

#### 2.2 Corporate Association Groups

Direct Corporate Associates can choose to opt-out of consolidation and hold separate accounts. The Regulation provides specific guidance for an entity to opt-out of participation in a CEA. If an entity opts-out of consolidation, then the separate CITSS accounts for the Direct Corporate Associates are considered a CAG in the CITSS. Members of a CAG must share purchase and holding limits and must agree to the distribution of the limits among the members. CITSS 3.0 includes new or revised displays of data related to CAGs.

Continuing with our example, Figure 3 shows the organization of a CAG in which ACME Corp and Small Inc. are Direct Corporate Associates that have chosen to maintain separate CITSS accounts. In the example illustrated below, there are CITSS accounts for ACME Corp and Small, Inc. (illustrated by the yellow shading). ACME Corp, as a CEA, manages its three facilities in the CEA account. Another possible configuration that ACME Corp could choose would be that each facility maintains a CITSS account, where the individual members of the CAG would be Plant A, Factory B, Facility B, and Small, Inc.

## Figure 3 – Direct Corporate Associates that DO NOT Consolidate

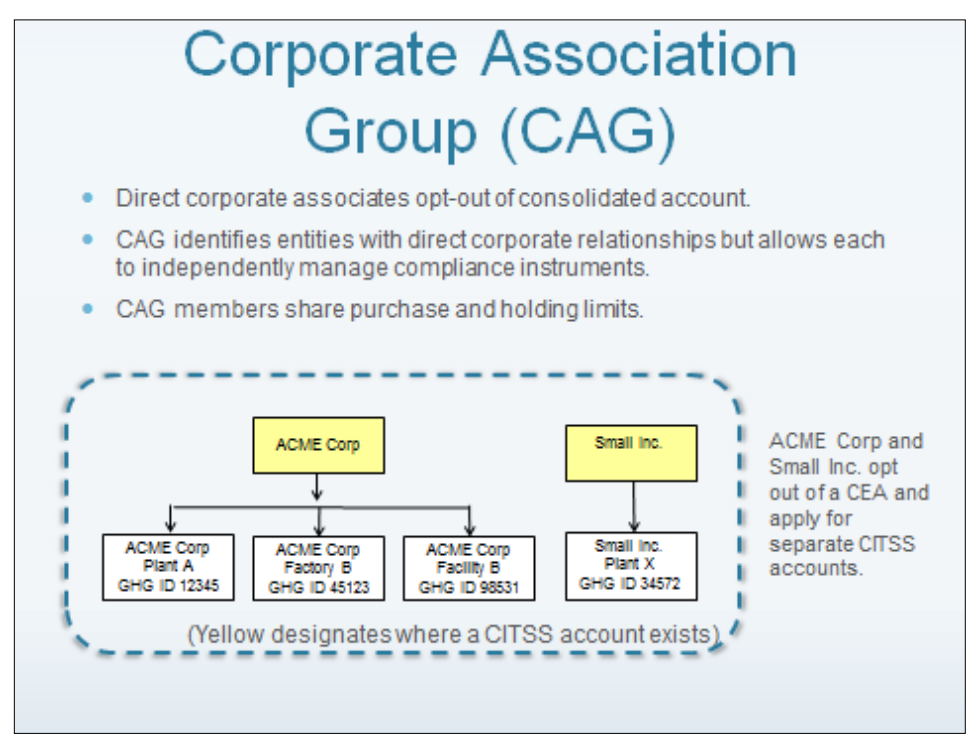

## 3.0 Account Application Changes in CITSS 3.0

CITSS 3.0 distinguishes between an entity and a facility. For all account applications, the entity is the owner of the account. Account application changes in CITSS 3.0 for Covered Entities and Opt-in Covered Entities (Covered Entities) include the entry of facility data.

Previously, when submitting an account application in the CITSS for a Covered Entity the application information was related to a facility. A CEA had to identify one facility as the primary facility and could only identify one facility in the CITSS data entry. Additional facilities under a CEA were identified in the CITSS *Corporate Associations Form* and the *Consolidated Entity Account Form*, which ARB tracks outside of CITSS.

In CITSS 3.0 all account applications for Covered Entities will have at least one entity-facility relationship. For a CEA, multiple entity-facility relationships will be identified.

All account applications, for Covered Entities or General Market Participants, now include the ability to indicate an interest in auction participation. In addition, CITSS 3.0 includes updates to the forms submitted in the account application process to reflect updated entity-facility data entry and additional corporate associations and structure data previously provided through separate forms. Information previously provided through the CITSS *Corporate Associations Form* and the *Consolidated Entity Account Form is now all provided through the* CITSS *Corporate Associations Form*.

#### **3.1 Account Application – Covered Entities**

Prior to CITSS 3.0, the first step in account applications for Covered Entities in the CITSS provided two options:

- Option A: Search for a Covered Entity, Covered Source, or Opt-in Entity
- Option B: Start a new Covered Entity, Covered Source, or Opt-in Entity

Option A was provided for use during the initial CITSS registration period to allow existing users the ability to locate facilities that had registered with ARB through Program registration, prior to availability to the CITSS. At this time, all new account applications should be submitted using Option B.

Choosing Option B will allow the entry of entity data, starting with the legal and operating name of the entity.

Figure 4 illustrates the first step in the account application process for new Covered Entities.

Figure 4 – Account Application: Entity Information

| WCI, Inc.                             | CITSS                                                                                                    | pliance Instrument<br>ng System Service                                                                                                    | English • Français • LOGGED IN AS: mmason                                                                                                    |  |
|---------------------------------------|----------------------------------------------------------------------------------------------------|----------------------------------------------------------------------------------------------------|----------------------------------------------------------------------------------------------------|--|
| Log Out                               | Account Applicatio                                                                                                    | n: Entity Information                                                                                                    |                                                                                                    |  |
| Home<br>Contact Us<br>My User Profile | Compliance Instrument accounts are a<br>general holding account. Users can ei<br>page. IMPORTANT: Before creating a<br>created by another user. | ssociated with an entity such as a facility, business, or org<br>ther search for a preloaded entity record or start a new app<br>new account, please ensure that an account for your fa                | anization, each of which would typically have one<br>plication for compliance instrument accounts from this<br>acility, business, or organization hasn't already been |  |
| Account Registration                  | Legal Name of Entity                                                                                                    |                                                                                                    |                                                                                                    |  |
| Representative Reports                | Enter the legal name that is on record<br>apply to your entity, please enter the o                                                              | with the California Secretary of State. Legal names can to<br>operating or trade name (same value that is requested in t                                                                               | be found at: <u>http://kepler.sos.ca.gov</u> . If this does not the following field).                                                                                 |  |
|                                       | Operating / Trade Name of Entity                                                                                                    |                                                                                                    |                                                                                                    |  |
|                                       | Enter the name of the entity that is us<br>name and the operating/trade name a<br>MRR, please confirm by checking the                           | ed for the ARB Mandatory Greenhouse Gas Emission Rep<br>re the same, enter that name in both fields. If you are uns<br>"Reported Emissions by Facilities" information at:                              | orting Regulation (MRR), if applicable. If the legal<br>sure of any of the information used for reporting under                                                       |  |
|                                       | http://www.arb.ca.gov/cc/reporting/ghg                                                                                                    | -rep/ghg-rep.htm                                                                                                    |                                                                                                    |  |
|                                       | * = Required field                                                                                                    |                                                                                                    |                                                                                                    |  |
|                                       |                                                                                                    |                                                                                                    |                                                                                                    |  |
|                                       | Entity Information                                                                                                    |                                                                                                    |                                                                                                    |  |
|                                       | Jurisdiction                                                                                                    | California                                                                                                    |                                                                                                    |  |
|                                       | Entity Type                                                                                                    | Covered Entity, Covered Source, or Opt-in Entity                                                                                                    |                                                                                                    |  |
|                                       | Option A: Search for a Covered E                                                                                                    | ntipervered Source or Opt-In Entity.                                                                                                    |                                                                                                    |  |
|                                       | Legal Name                                                                                                    |                                                                                                    |                                                                                                    |  |
|                                       | Operating Name                                                                                                    |                                                                                                    |                                                                                                    |  |
|                                       | Search                                                                                                    |                                                                                                    |                                                                                                    |  |
|                                       | Option B: Start a new Covered En                                                                                                    | tity, Covered Source, or Opt-In Entity.                                                                                                    |                                                                                                    |  |
|                                       | Operating Name                                                                                                    |                                                                                                    |                                                                                                    |  |
|                                       | Continue Back                                                                                                    |                                                                                                    |                                                                                                    |  |
|                                       | Western Cli<br>formed to pr<br>implementatio                                                                                                    | mate Initiative, Inc. (WCI, Inc.) is a non-profit corporation<br>ovide administrative and technical services to support the<br>on of state and provincial greenhouse gas emissions tradir<br>programs. | ng CO12 SRA international in<br>All rioms reserved                                                                                                    |  |
|                                       |                                                                                                    |                                                                                                    |                                                                                                    |  |

#### 3.1.1 Account Application: Identifiers

Figure 5 shows the continuation of the account application process for a Covered Entity after selecting Option B (Figure 4).

CITSS 3.0 distinguishes between an entity and a facility and the data entry on the *Account Application: Identifiers Page* is now specific to entity information.

Figure 5 – Account Application: Identifiers Page

| WCI, Inc.                                                                                  |                                                                                                    | oliance Instrument English • Français • LOGGED IN AS: jsmith<br>ng System Service                                                                                                    |
|--------------------------------------------------------------------------------------------|----------------------------------------------------------------------------------------------------|----------------------------------------------------------------------------------------------------|
| Log Out                                                                                    | Account Application                                                                                                    | on: Identifiers                                                                                                    |
| Home<br>Contact Us<br>My User Profile<br>Account Registration<br>Representative<br>Reports | The CITSS requires entry of a U.S.<br>about their incorporation. If your ent<br>that can assist verification of accour<br>business in California should provid<br>should provide the Numero d'enterp<br>Regulatory Information Systems (OF<br>help@wci-citss.org or 1-868-682-756<br>* = Required field | Federal Tax Employer Identification Number (EIN). Incorporated entities are required to provide information<br>tity is not incorporated, you may enter a zero in these fields and use the current date. Additional identifiers<br>ts include a Dunn & Bradstreet Data Universal Numbering System (DUNS) number. Companies doing<br>e the ID number assigned by the California Secretary of State. Companies doing business in Quebeo<br>rise du Quebeo. Electrical generation units should provide their U.S. Department of Energy, Office of<br>RIS) identifier. Further guidance for completion of this page may be obtained from the CITSS Help Desk at<br>31.                                                                                                    |
|                                                                                            | Entity Information                                                                                                    |                                                                                                    |
|                                                                                            | Jurisdiction                                                                                                    | California                                                                                                    |
|                                                                                            | Entity Type                                                                                                    | Covered Entity, Covered Source, or Opt-in Entity                                                                                                    |
|                                                                                            | Legal Name                                                                                                    | ABC Company                                                                                                    |
|                                                                                            | Operating Name                                                                                                    | ABC Company                                                                                                    |
|                                                                                            | Identifiers and Registration Co                                                                                                    | odes                                                                                                    |
|                                                                                            | Entity Identification                                                                                                    |                                                                                                    |
|                                                                                            | U.S. Federal Tax Employer *                                                                                                    |                                                                                                    |
|                                                                                            | Identification Number (EIN)                                                                                                    |                                                                                                    |
|                                                                                            | Incorporating Agency                                                                                                    |                                                                                                    |
|                                                                                            | Incorporation Province or * State                                                                                                    | Select 🗸                                                                                                    |
|                                                                                            | Incorporation Country *                                                                                                    | Select 👻                                                                                                    |
|                                                                                            | Date of Incorporation *                                                                                                    | 16 🗸 June 🗸 2013 🗸                                                                                                    |
|                                                                                            | DUNS Number                                                                                                    |                                                                                                    |
|                                                                                            | ID Number Assigned by the<br>California Secretary of State                                                                                                    |                                                                                                    |
|                                                                                            | Numéro d'entreprise du<br>Québec                                                                                                    |                                                                                                    |
|                                                                                            | ORIS Number                                                                                                    |                                                                                                    |
|                                                                                            | Continue Back                                                                                                    |                                                                                                    |
| WCI, Inc.                                                                                  | Western Clin<br>formed to pro<br>implement                                                                                                    | nate Initiative, Inc. (WCI, Inc.) is a non-profit corporation<br>wide administrative and technical services to support the<br>ation of state and provincial greenhouse gas emissions call and the service of the service of th |

Entity information no longer includes the NAICS code and GHG Emissions Reporting ID previously listed under the Entity Identification information. This data is specific to facilities and the two fields have been moved to a facility specific page that is completed later in the account application process.

#### **3.1.2 Account Application: Contact Information**

In CITSS 3.0, the contact information in the account application process is now entity specific (Figure 6).

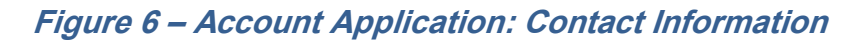

| WCI, Inc.                                                                                          | CITSS Compliance Instrument<br>Tracking System Service                                                                                                    | English • Français • LOGGED IN AS: jsmith                                                                                                    |
|----------------------------------------------------------------------------------------------------|----------------------------------------------------------------------------------------------------|----------------------------------------------------------------------------------------------------|
| Log Out<br>Home<br>Contact Us<br>My User Profile<br>Account Registration<br>Representative Reports | Compliance Instrument<br>Tracking System Service         Account Application: Contact Infor         - Required field         Entity Information         Jurisdiction       California         Entity Type       Covered Entity Covered Source, or         Legal Name       ABC Company         Operating Name       ABC Company         Physical Address       I'' applicable, please use the same physical address of the entity used for reporting Address Line 1         Address Line 2 | English • Français • LOGGED IN AS: jsmith<br>mation<br>Opt-In Entity<br>Ing under MRR.                                                                                                    |
|                                                                                                    | Postcode or Zip Code       *         Country       *         Mailing Address         Enter the address that you would like mail correspondence sent to.         Is the mailing address the same as the physical address?         Address Line 1         Address Line 2         City       *         Province or State       *         Postcode or Zip Code       *                                                                                                    | T                                                                                                    |
| C                                                                                                  | Country - Select -   Entity Contact Information Enter any additional contact information here for the entity. Telephone Extension Mobile phone Facsimile Number E-mail Address VVebsite Address Continue Back                                                                                                    |                                                                                                    |
| WCI, Inc.                                                                                          | Western Climate initiative, inc. (WCI, inc.) is a non-<br>provide administrative and technical services to su<br>state and provincial greenhouse gas emissio                                                                                                    | profit corporation formed to RIDGE of RIDGE of RIDGE of RIDGE of RIDGE of RIDGE of RIGGE of RIGGE of R |

#### 3.1.3 Account Application: Facility Management

Again, CITSS 3.0 distinguishes between entities and facilities for covered entities. As the account information is entity specific, there is now a *Account Application: Facility Management Page* where the information specific to facilities must be entered (Figure 7). The *Account Application: Facility Management Page* is only provided for account applications for a Covered Entity. General Market Participants will not have a *Account Application: Facility Management Page* in the account application process. All account applications for a Covered Entity require at least one facility to be added. If the account application is for an entity that manages a CEA, multiple facilities will be added.

#### Figure 7 – Account Application: Facility Management

| WCI, Inc.                             | Compliance Instrument<br>Tracking System Service English · Français · LOGGED IN AS: jsmith                                                                                                    |  |  |  |  |  |
|---------------------------------------|----------------------------------------------------------------------------------------------------|--|--|--|--|--|
| Log Out                               | Account Application: Facility Management                                                                                                    |  |  |  |  |  |
| Home<br>Contact Us<br>My User Profile | Each covered entity must identify at least one facility to be managed under their CITSS account. Some entities may manage multiple<br>facilities. Selecting the "Add Facility" button will allow the user to enter information about the facility or facilities that will be managed under<br>their CITSS account. If the entity will manage a facility that is already in the CITSS, selection of the "Facility is in CITSS" box will alert the<br>CITSS Registrar to identify the CITSS facility or facilities using the information in the submitted hardcopy account application forms.                                                                                                    |  |  |  |  |  |
| Representative<br>Reports             | Upon reaching this screen, you have the ability to switch between the key pages required to complete account registration. The pages,<br>represented by the six buttons below, are Entity Data, Contact Information, Facility Management, Representatives, Auction, and Review and<br>Submit. The CITSS will automatically progress to each page, but the buttons allow you to go back or skip forward as may be needed to<br>complete or correct information. The CITSS will show completed status (/) as you complete the information on each page.                                                                                                    |  |  |  |  |  |
|                                       | At this point, you may exit the account application process and your information will be saved, but not submitted to the Registrar. This allows<br>you to return at a later time to enter additional information, print documentation, and submit the completed application to the Registrar. Once<br>the application has been submitted to the Registrar, it cannot be modified until the Registrar has acted upon the application.                                                                                                    |  |  |  |  |  |
|                                       | Entity Data       >       Contact<br>Information       Facility<br>Management       Representatives       >       Auction       >       Review and<br>Submit         ✓ Required Data<br>Complete       ✓ Required Data<br>Complete       ✓ Required Complete       ✓ Required Data<br>Complete       ✓ Required Data<br>Complete       ✓ Requ                                                                                                    |  |  |  |  |  |
|                                       | Entity Information                                                                                                    |  |  |  |  |  |
|                                       | Jurisdiction California                                                                                                    |  |  |  |  |  |
|                                       | Entity Type Covered Entity, Covered Source, or Opt-in Entity                                                                                                    |  |  |  |  |  |
|                                       | Legal Name ABC Company                                                                                                    |  |  |  |  |  |
|                                       | Operating Name ABC Company                                                                                                    |  |  |  |  |  |
|                                       | Facility Information for Facility Management                                                                                                    |  |  |  |  |  |
|                                       | Facility Name         Operating Name         GHG Emissions Reporting ID         Physical Address         Actions                                                                                                    |  |  |  |  |  |
|                                       | Add Facility                                                                                                    |  |  |  |  |  |
|                                       | If your facility or facilities are already recorded in CITSS, check the box below. The Jurisdiction will add the facilities to your account application after your account application is submitted. This is uncommon, call the WCI, Inc. Help Desk at 1-888-882-7561 to verify your eligibility before selecting this option.                                                                                                    |  |  |  |  |  |
|                                       | Continue                                                                                                    |  |  |  |  |  |
| WCI, Inc.                             | Western Climate Initiative, Inc. (WCI, Inc.) is a non-profit corporation formed to provide administrative and technical services to support the implementation of state and provincial greenhouse gas emissions trading programs.       Country of the country of the coun |  |  |  |  |  |

#### 3.1.4 Account Application: Facility Information

There are two ways to associate an entity with a facility or facilities. If the facility has not been previously registered in the CITSS, pressing the **Add Facility** button (Figure 7) presents the *Account Application: Facility Information Page* where the user will enter facility information.

Figure 8 provides a view of the *Account Application: Facility Information Page* used to enter facility data. You can select the option to use the previously completed entity information for the facility if appropriate. If selected, you will still need to provide the NAICS code, GHG emissions reporting ID, and you have the option to provide contact information for the GHG reporter. You can also choose to manually enter all data.

As with other data entry in the CITSS, the asterisks indicate required fields.

When data entry for the first facility is completed, select save and you can then select the **Add Facility** button again if needed to enter additional facilities.

Although uncommon, if the facility is already in the CITSS, but is being associated with a different entity, e.g., purchase of the facility by a new owner, then the user must check the "Facility is in CITSS" box presented on the *Account Application: Facility Management Page* (Figure 7). The information is provided to the CITSS Registrar who can associate the existing facility with the new owner.

## Figure 8 – Account Application: Facility Information

| WCI, Inc.                                        | CITSS Complia                                                                                                    | ance Instrument<br>System Service                                                                                                    | English • Français • LOGGI                                                                                                    | ED IN AS: jsmith                                                                   |
|--------------------------------------------------|----------------------------------------------------------------------------------------------------|----------------------------------------------------------------------------------------------------|----------------------------------------------------------------------------------------------------|------------------------------------------------------------------------------------|
|                                                  | Account Applicatio                                                                                                    | on: Facility Info                                                                                                    | ormation                                                                                                    | ,,,,,,,,,,,,,,,,,,,,,,,,,,,,,,,,,,,,,,,                                            |
| Log Out<br>Home<br>Contact Us<br>My User Profile | Each covered entity must associate at le<br>your entity consists of a single facility, a<br>the "Use Entity Data" button to populate i<br>and returm to the previous menu, allowin<br>required fields. | east one facility with their CITS<br>and the entity information in the<br>the facility fields. After enterin<br>ig users to re-select this page | S account. This page is used to enter information about that facility<br>CITSS is the same as the facility information requested on this page<br>g the information for a facility, pressing "Save" will commit the inform<br>to enter information about additional facilities. Fields preceded by a t | or facilities. If<br>, you may select<br>ation to the CITSS<br>single asterisk are |
| Representative<br>Reports                        | ARB GHG Reporting ID<br>If this facility has reported emissions in t<br>as that in MRR. The GHG Reporting ID co<br>001234. If you do not have a GHG Repo<br>opt-in entby, leave this field blank.      | he ARB Mandatory Reporting<br>an be up to six digits in length.<br>rting ID you may enter all zero                                              | Regulation (MRR), the ARB GHG Emissions Reporting ID used in the (<br>For shorter numbers, precede the ID number with zeros to fill the six<br>is in the field. If you have not historically reported emissions under MF                                                                              | TTSS is the same<br>digit field, e.g.<br>R or you are an                           |
|                                                  | NAICS Code<br>The NAICS code is typically same as tha<br>NAICS code, you can look up your entity<br>* = Required field                                                                                 | it used in MRR. If you have no<br>'s six digit NAICS code at <u>http</u>                                                                        | historically reported emissions under MRR, are an opt-in entity, or an<br>i/www.census.gov/eos/www/naics.                                                                                                    | e unsure of your                                                                   |
|                                                  |                                                                                                    |                                                                                                    |                                                                                                    |                                                                                    |
|                                                  | Entity Information                                                                                                    |                                                                                                    |                                                                                                    |                                                                                    |
|                                                  | Jurisdiction                                                                                                    | California                                                                                                    |                                                                                                    |                                                                                    |
|                                                  | Entity Type                                                                                                    | Covered Entity, Covered Sou                                                                                                    | rce, or Opt-in Entity                                                                                                    |                                                                                    |
|                                                  | Legal Name                                                                                                    | ABC Company                                                                                                    |                                                                                                    |                                                                                    |
|                                                  | Operating Name                                                                                                    | ABC Company                                                                                                    |                                                                                                    |                                                                                    |
|                                                  | Use Entity Data                                                                                                    |                                                                                                    |                                                                                                    |                                                                                    |
|                                                  | Facility Information for Facility                                                                                                    | Management                                                                                                    |                                                                                                    |                                                                                    |
|                                                  | Name                                                                                                    |                                                                                                    |                                                                                                    |                                                                                    |
|                                                  | Operating Name                                                                                                    |                                                                                                    | ]                                                                                                    |                                                                                    |
|                                                  | Physical Address                                                                                                    |                                                                                                    |                                                                                                    |                                                                                    |
|                                                  | Address Line 1                                                                                                    |                                                                                                    | 1                                                                                                    |                                                                                    |
|                                                  | Address Line 2                                                                                                    |                                                                                                    |                                                                                                    |                                                                                    |
|                                                  |                                                                                                    |                                                                                                    |                                                                                                    |                                                                                    |
|                                                  | City                                                                                                    |                                                                                                    |                                                                                                    |                                                                                    |
|                                                  | State/Province                                                                                                    | - Select -                                                                                                    | •                                                                                                    |                                                                                    |
|                                                  | Postal Code                                                                                                    | 0                                                                                                    |                                                                                                    |                                                                                    |
|                                                  | Country                                                                                                    | Select                                                                                                    |                                                                                                    |                                                                                    |
|                                                  | Mailing Address                                                                                                    |                                                                                                    |                                                                                                    |                                                                                    |
|                                                  | Is the mailing address the<br>same as the physical<br>address?                                                                                                    |                                                                                                    |                                                                                                    |                                                                                    |
|                                                  | Address Line 1                                                                                                    |                                                                                                    | 1                                                                                                    |                                                                                    |
|                                                  | Address Line 2                                                                                                    |                                                                                                    |                                                                                                    |                                                                                    |
|                                                  | City                                                                                                    |                                                                                                    |                                                                                                    |                                                                                    |
|                                                  | chy a                                                                                                    |                                                                                                    |                                                                                                    |                                                                                    |
|                                                  | State/Province                                                                                                    | Select                                                                                                    |                                                                                                    |                                                                                    |
|                                                  | Postal Code<br>Country                                                                                                    | - Select - +                                                                                                    |                                                                                                    |                                                                                    |
|                                                  | Encility Identifiers                                                                                                    |                                                                                                    |                                                                                                    |                                                                                    |
|                                                  | Pacifity identifiers                                                                                                    |                                                                                                    |                                                                                                    |                                                                                    |
|                                                  | NAICS Code                                                                                                    | Select                                                                                                    |                                                                                                    | •                                                                                  |
|                                                  | GHG Emissions Reporting ID                                                                                                    |                                                                                                    |                                                                                                    |                                                                                    |
|                                                  | Facility GHG Reporter Contact                                                                                                    |                                                                                                    |                                                                                                    |                                                                                    |
|                                                  | Contact First Name                                                                                                    |                                                                                                    |                                                                                                    |                                                                                    |
|                                                  | Contact Last name                                                                                                    |                                                                                                    |                                                                                                    |                                                                                    |
|                                                  | Contact Job Title                                                                                                    |                                                                                                    |                                                                                                    |                                                                                    |
|                                                  | Contact Phone Number                                                                                                    |                                                                                                    |                                                                                                    |                                                                                    |
|                                                  | Contact Mobile Phone<br>Number                                                                                                    |                                                                                                    |                                                                                                    |                                                                                    |
|                                                  | Contact Email Address                                                                                                    |                                                                                                    | 1                                                                                                    |                                                                                    |
|                                                  | Save Cancel                                                                                                    |                                                                                                    |                                                                                                    |                                                                                    |
|                                                  |                                                                                                    |                                                                                                    |                                                                                                    |                                                                                    |
| WCI, Inc.                                        | Western Climate<br>to provid<br>implementation                                                                                                    | e Initiative, Inc. (WCI, Inc.) is a<br>e administrative and technical<br>i of state and provincial green                                        | non-profit corporation formed<br>services to support the<br>house gas emissions trading @ 2012.                                                                                                    | RINGE<br>RA International, In                                                      |
|                                                  |                                                                                                    | programs.                                                                                                    | A                                                                                                    | rights reserved.                                                                   |

#### **3.1.5 Account Application: Auction Participation**

During the account application process, users can now indicate the entity's interest in participating in upcoming auctions and reserve sales (Figure 9). Previously, this selection could only be made after an account had been approved. The selection is set by default to "No" and requires active selection by a representative to select "Yes." If the representative completing the account application is unsure of this data entry it can be left as a "No" and updated at any time after account application has been approved.

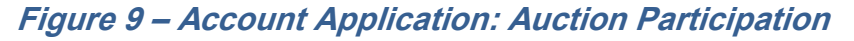

| WCI, Inc.              | Compliance Instrument<br>Tracking System Service                                                                                                    | English • Français • LOGGED N AS: mmason                                                                                                    |  |  |  |  |  |
|------------------------|----------------------------------------------------------------------------------------------------|----------------------------------------------------------------------------------------------------|--|--|--|--|--|
| Log Out                | Account Application: Auction Participation                                                                                                    |                                                                                                    |  |  |  |  |  |
| Home<br>Contact Us     | Representative information successfully added.                                                                                                    |                                                                                                    |  |  |  |  |  |
| My User Profile        | The Auction Participation selection is used to indicate interest in participating in auctions and re                                                                                                    | serve sales of allowances. The default selection is "No." By                                                                                                    |  |  |  |  |  |
| Account Registration   | selecting the "Yes" box for auction participation, you are indicating your entity's interest in participating in any upcoming auction or reserve sale, and you are<br>agreeing to have account information including entity and representative details sent to the Auction and Reserve Sale Administrator and the Financial Services<br>Administration for all the automation including entity and representative details sent to the Auction and Reserve Sale Administrator and the Financial Services                                                                                                    |                                                                                                    |  |  |  |  |  |
| Representative Reports | Administrator to facilitate participation in any upcoming auction or reserve sale. Only covered entities or opt-in entities can participate in reserve sales.<br>You may disable the "Auction Participation" option in the future if you wish to stop sharing your entity's account information with the Auction and Reserve Sale<br>Administrator and the Financial Services Administrator and no longer wish to participate in any future auction or reserve sales. The selection may be changed at<br>any time, but participation in an auction or reserve sale requires that the box be enabled no later than one (1) day prior to the end of the application period for<br>an auction or reserve sale an entity wishes to participate in. |                                                                                                    |  |  |  |  |  |
|                        | Jpon reaching this screen, you have the ability to switch between the key pages required to comp<br>outtons below, are Entity Data, Contact Information, Facility Management, Representatives, Auc<br>progress to each page, but the buttons allow you to go back or skip forward as may be needed to<br>completed status ( <b>v</b> ) as you complete the information on each page.                                                                                                    | plete account registration. The pages, represented by the six<br>tion, and Review and Submit. The CITSS will automatically<br>complete or correct information. The CITSS will show |  |  |  |  |  |
|                        | At this point, you may exit the account application process and your information will be saved, by<br>ater time to enter additional information, print documentation, and submit the completed applic<br>ubmitted to the Registrar, it cannot be modified until the Registrar has acted upon the application<br>and the same submitted in the same same same same same same same sam                                                                                                    | ut not submitted to the Registrar. This allows you to return at a<br>cation to the Registrar. Once the application has been<br>on.                                                 |  |  |  |  |  |
|                        | Entity Data > Contact > Management > Representative                                                                                                    | Auction Review and Submit                                                                                                    |  |  |  |  |  |
|                        | ✓ Required Data Complete ✓ Required Data Complete ✓ Required Data Complete ✓ PAR ✓ AAR                                                                                                    | Auction Data Required                                                                                                    |  |  |  |  |  |
|                        | Entity Information                                                                                                    |                                                                                                    |  |  |  |  |  |
|                        | Jurisdiction California                                                                                                    |                                                                                                    |  |  |  |  |  |
|                        | Entity Type Covered Entity, Covered Source, or Opt-in Entity                                                                                                    |                                                                                                    |  |  |  |  |  |
|                        | Legal Name ABC Corp.<br>Operating Name ABC Corp.                                                                                                    |                                                                                                    |  |  |  |  |  |
|                        | Auction Participation                                                                                                    | Administrator                                                                                                    |  |  |  |  |  |
|                        | <ul> <li>Tes, prease share my entity data with the Auction A</li> <li>No, I do not want to participate in the suction.</li> </ul>                                                                                                    | nummavator.                                                                                                    |  |  |  |  |  |
|                        | Continue                                                                                                    |                                                                                                    |  |  |  |  |  |
| WCI, Inc.              | Western Climate Initiative, Inc. (WCI, Inc.) is a non-profit corporation fo<br>to provide administrative and technical services to support the<br>implementation of state and provincial preenhouse gas emissions tra                                                                                                    | rmed RIDGE                                                                                                    |  |  |  |  |  |

The remainder of the data entry for a Covered Entity account application remains the same as in prior versions of the CITSS.

#### **3.2 Changes in Account Application Forms**

The forms generated by the CITSS at the end of the account application process have been updated to reflect the changes in the account application process and to consolidate the information previously provided in the *Consolidated Entity Account Form* into the CITSS Corporate Associations Form. The following is an overview of changes by form.

#### **3.2.1 Account Application with Attestations**

- Entity information and facility information listed separately as entered in the online CITSS data entry.
- Facility information is listed as entered in the account application to include all facilities in a CEA.
- Facility information for each facility includes all data entered for the facility, including the legal and operating name, physical and mailing addresses, and GHG contact (if provided).
- "Auction Participation" box selection is included.

#### **3.2.2 Corporate Associations and Structure Form**

- Section 3.0 of the form, which includes all data pertaining to corporate associations, has been expanded to include confirmation by the entity applying for the account of an entity with a direct corporate association that is opting-out of a CEA and reporting of purchase and holding limit distribution among the Direct Corporate Associates.
- New section 5.0 is included to obtain confirmation by representatives of each entity that is identified as a member of a CAG (Direct Corporate Associates that opted-out of a CEA) and confirmation of the distribution of purchase and holding limits among the Direct Corporate Associates.

## 4.0 Account Information Updates in CITSS 3.0

The most significant change in CITSS 3.0 is the additional information that is now provided for existing and new CITSS account holders. Account representatives can manage the account information previously recorded in the CITSS, as well as additional information related to corporate associations, holding limits, and purchase limits. There are new tabs in the account detail pages and some changes in how information is displayed in previously available tabs.

#### 4.1 User Home Page

The User Home Page is largely unchanged (Figure 10). The Transfer History link in the left menu bar has been replaced with a Representative Reports link, which includes a Transfer History report.

The new functionality provided in CITSS 3.0 is seen primarily in the Account Detail pages of the CITSS. To access this information, select the view button in the Actions column to go to the Account Page.

#### Figure 10 – User Home Page

| WCI, Inc.                     | CITSS                     | Compliance In<br>Tracking Syste                                              | nstrument<br>m Service                                                                               |                                                                           | English • F         | rançais • LOGGE      | D IN AS: jsmi              | ith |
|-------------------------------|---------------------------|------------------------------------------------------------------------------|----------------------------------------------------------------------------------------------------|---------------------------------------------------------------------------|---------------------|----------------------|----------------------------|-----|
| Log Out<br>Home<br>Contact Us | Welcome to<br>My Accounts | WCI CITSS                                                                    |                                                                                                    | Yo                                                                        | ou last logged into | o CITSS on: 2013-07- | 14 16:22:12 ED             | т   |
| My User Profile               | Name                      | Operating Name                                                               | Account Type                                                                                         | Account Number                                                            | Jurisdiction        | Account Status       | Actions                    |     |
|                               | Sample Corporation        | Sample Corporation                                                           | General                                                                                              | CA1001-1000                                                               | California          | Active               | View                       |     |
| Account Registration          | Sample Corporation        | Sample Corporation                                                           | Compliance                                                                                           | CA1001-1001                                                               | California          | Active               | View                       |     |
| Representative Repo           | Sample Corporation        | Sample Corporation                                                           | Limited Use Holding                                                                                  | CA1001-1002                                                               | California          | Active               | View                       |     |
|                               | Pending Transf            | ers                                                                          | You do not have any p                                                                                | ending transfers to revi                                                  | ew.                 |                      |                            |     |
|                               |                           |                                                                              |                                                                                                    |                                                                           |                     |                      |                            |     |
| WCI, Inc.                     |                           | Vestern Climate Initiative<br>to provide adminis<br>mplementation of state : | e, Inc. (WCI, Inc.) is a non<br>strative and technical serv<br>and provincial greenhous<br>programs. | -profit corporation form<br>ices to support the<br>e gas emissions tradir | ed<br>1g            | © 2012               | RIDGE<br>SRA International |     |

#### 4.2 Account Page

To view account information, from any account page, select the **Account Detail** button (Figure 11).

#### Figure 11 – General Account Page

| WCI, Inc.                                                                                          | CITSS                                                                                                    | Compliance Instrument<br>Tracking System Service                                                                                                    | Englis                                                                                                    | sh • Français • LOGGED IN AS                                                                                                    | : jsmith                       |
|----------------------------------------------------------------------------------------------------|----------------------------------------------------------------------------------------------------|----------------------------------------------------------------------------------------------------|----------------------------------------------------------------------------------------------------|----------------------------------------------------------------------------------------------------|--------------------------------|
| Log Out<br>Home<br>Contact Us<br>My User Profile<br>Account Registration<br>Representative Reports | Sample Corpce<br>Your account information is gr<br>(AAR), add or renew Account<br>and quarterly auction or rese<br>Account Number<br>Account Type<br>Account Balance<br>Account Balance<br>Account Balance<br>Account Detail | cration General Advector of Viewing Agents for this account, up vo would like to et<br>Viewing Agents for this account, up vo sale select 'Account Detail'.<br>CA1001-1000<br>General<br>Active<br>0<br>0<br>ction Type Sub-Type<br>for this account. | CCOUNT (CA1001-100<br>ange the Primary Account Representation<br>date the contact data for the account hold<br>date the contact data for the account hold<br>Category Project Code | DO)<br>ve (PAR) or Alternate Account Represen<br>(der, or indicate your intent to participate<br>Quantity Initiate Transfe<br><u>CSV Excel</u> 0 recc | tative<br>in the<br>er<br>ords |
|                                                                                                    | Wes                                                                                                    | tern Climate Initiative, Inc. (WCI, Inc.)<br>to provide administrative and techn<br>ementation of state and provincial gr<br>program                                                                                                    | is a non-profit corporation formed<br>nical services to support the<br>eenhouse gas emissions trading<br>S.                                                                        | © 2012 SRA Inter<br>All rights re                                                                                                    | TE<br>national, Inc.<br>served |

#### 4.3 Account Detail

Prior to CITSS 3.0, the CITSS Account Detail view included five tabs for all account holders. With CITSS 3.0, up to three (3) additional tabs may be included depending on the entity. The example in Figure 12 includes all potential tabs except Proposed Data Changes, which only appears when there is a proposed change in information awaiting Registrar approval.

#### Figure 12 – CITSS 3.0 Account Detail View (New Tabs)

| WCl, Inc.                                                                                          | CITSS 📷                                                                                                    | pliance Instrument<br>ing System Service                                                                                                    | English • Français • LOGGED IN AS: jsmith                                                                                                    |  |
|----------------------------------------------------------------------------------------------------|----------------------------------------------------------------------------------------------------|----------------------------------------------------------------------------------------------------|----------------------------------------------------------------------------------------------------|--|
| Log Out<br>Home<br>Contact Us<br>My User Profile<br>Account Registration<br>Representative Reports | Sample Corporation This page shows information for your ac Information pages by selecting Edit Infor Agents under their respective tabs. You co General Account Compliance General Contact Information Auction Esclittices | Count or set of accounts. You may propose changes to the mation at the bottom of the pages. You can remove or pr tan indicate your intent to participate in the next schedule is Account Limited Use Holding Account Representatives Account Viewing Agents | he information listed under the General and Contact<br>opose changes to Representatives, and Account Viewing<br>ed auction under the Auction Tab. |  |
|                                                                                                    | General Identification<br>CITSS Entity ID<br>Legal Name<br>Operating Name<br>Entity Reference Code<br>Jurisdiction<br>Entity Type                                                                                          | CA1001<br>Sample Corporation<br>Sample Corporation<br>18910855<br>California<br>Covered Entity, Covered Source, or Opt-in En                                                                                                    | ntity                                                                                                    |  |

Most entities will not see all of the potential Account Detail tabs. Tabs are included in an entity's account detail as described below:

| Tab             | Entity Type        | Condition for Tab Display                                |
|-----------------|--------------------|----------------------------------------------------------|
| General         | All entity types   | Always provided                                          |
|                 |                    | Presents account information                             |
| Contact         | All entity types   | Always provided                                          |
| Information     |                    | Presents account information                             |
| Representatives | All entity types   | Always provided                                          |
|                 |                    | Presents active and pending PAR and AARs                 |
| Account Viewing | All entity types   | Always provided                                          |
| Agents          |                    | Presents active and pending AVAs                         |
| Holding Limits  | All entity types   | Always provided                                          |
|                 |                    | Presents data used to manage account holdings            |
| Corporate       | All entity types   | Tab is only displayed if the entity is a member of a     |
| Associates      |                    | CAG (Direct Corporate Associates with at least one       |
|                 |                    | entity opting out of a consolidated entity account)      |
| Auction         | All entity types   | Always provided                                          |
|                 |                    | Presents required entry of "Yes" or "No" to indicate     |
|                 |                    | interest in auction participation                        |
| Facilities      | Covered Entities   | Always provided                                          |
|                 | and Opt-in Covered | Displays at least one facility; multiple facilities if a |
|                 | Entities Only      | CEA                                                      |
| Proposed Data   | All entity types   | Tab is only displayed if an entity representative has    |
| Changes         |                    | entered a proposed change that is waiting                |
|                 |                    | Registrar approval                                       |

#### 4.3.1 Account Detail: General Tab

The General Tab, shown in Figure 13, shows entity identification information that was entered during the account application process. Near the bottom of the window is account status information, the CITSS user that submitted the online portion of the account application (Created By), and when the account was created and last updated.

In CITSS 3.0, fields that are specific to a facility have been removed from the General Tab -

Under General Identification: The NAICS code

Under Entity Identification: The GHG Emissions Reporting ID

#### Figure 13 – Account Detail: General Tab

| WCI, Inc.                     | CITSS Compliance Instrume<br>Tracking System Serv                                                                                                    | ent English • Français • LOGGED IN AS: bcaauct<br>Nee                                                                                                    |
|-------------------------------|----------------------------------------------------------------------------------------------------|----------------------------------------------------------------------------------------------------|
| Log Out                       | Electric1                                                                                                    |                                                                                                    |
| Contact Us<br>My User Profile | This page shows information for your accound<br>pages by selecting Edit Information at the litheir respective tabs. You can indicate your<br>their respective tabs. | int or set of accounts. You may propose changes to the information listed under the General and Contact Information<br>bottom of the pages. You can remove or propose changes to Representatives, and Account Viewing Agents under<br>intent to participate in the next scheduled auction under the Auction Tab. |
| Account Registration          | General Account Compliance Acc                                                                                                    | count Limited Use Holding Account                                                                                                    |
| Representative Reports        | General Contact Information                                                                                                    | Representatives Account Viewing Agents Holding Limits Auction Facilities                                                                                                    |
|                               | General Identification                                                                                                    |                                                                                                    |
|                               | CITSS Entity ID                                                                                                    | CA1029                                                                                                    |
|                               | Legal Name                                                                                                    | Electric1                                                                                                    |
|                               | Operating Name                                                                                                    | Electric1                                                                                                    |
|                               | Lucisdiction                                                                                                    | California                                                                                                    |
|                               | Entity Type                                                                                                    | Covered Entity, Covered Source, or Opt-in Entity                                                                                                    |
|                               |                                                                                                    |                                                                                                    |
|                               | Entity Identification                                                                                                    |                                                                                                    |
|                               | ID Number Assigned by<br>Incorporating Agency                                                                                                    | 123456                                                                                                    |
|                               | Incorporation Province or<br>State                                                                                                    | California                                                                                                    |
|                               | Incorporation Country                                                                                                    | United States                                                                                                    |
|                               | Date of Incorporation                                                                                                    | 2013-07-21                                                                                                    |
|                               | U.S. Federal Tax Employer                                                                                                    | 123456                                                                                                    |
|                               | Identification Number (EIN)                                                                                                    |                                                                                                    |
|                               |                                                                                                    |                                                                                                    |
|                               | Status                                                                                                    |                                                                                                    |
|                               | Entity Status                                                                                                    | Active                                                                                                    |
|                               | Created By                                                                                                    | A Caauct                                                                                                    |
|                               | Date Created                                                                                                    | 2013-07-21                                                                                                    |
|                               | Last Updated                                                                                                    | 2013-07-21                                                                                                    |
|                               |                                                                                                    |                                                                                                    |
|                               | Edit Information View Name                                                                                                    | History                                                                                                    |

#### Making changes

Changes can be made to the General Identification information on the General Tab by selecting the **Edit Information** button at the bottom of the page. Updates that require approval before taking effect are identified by an exclamation point (!) (Figure 14). The Registrar may require the submittal of new documentation to support the requested changes.

## Figure 14 – Account Detail: General Tab, Edit Entity

| WCL, Inc.                                                                                          |                                                                                                    | ompliance Instrument<br>cking System Service                                                                                                    | English + Français + LOGGED IN AS: boaa                                                                                                    | uct            |
|----------------------------------------------------------------------------------------------------|----------------------------------------------------------------------------------------------------|----------------------------------------------------------------------------------------------------|----------------------------------------------------------------------------------------------------|----------------|
| Log Out<br>Home<br>Contact Us<br>My User Profile<br>Account Registration<br>Representative Reports | Edit Entity<br>This page allows a registered us<br>by a single asterisk are requires<br>updated. Other fields require th<br>not yet been approved by the<br>- Required field<br>! = Data requires jurisdiction ap          | ser to update the contact information for a<br>of fields. After modifying the fields to be use<br>the Jurisdiction Registrar's approval before<br>Jurisdiction Registrar.<br>oproval before it is final | n account. The user may update one or more of the fields. Fields preceded<br>pdated, click the "Submit Changes" button. Some fields will be automatic<br>aking effect. Fields followed by a double asterisk contain data which har | ed<br>aly<br>i |
|                                                                                                    | Legal Name<br>Operating Name                                                                                                    | ! * Electric1<br>! * Electric1                                                                                                    |                                                                                                    |                |
|                                                                                                    | Physical Address<br>Street 1<br>Street 2<br>City<br>State/Province<br>Postal Code<br>Country<br>Mailing Address                                                                                                    | 123 Main Street     Any City     California     12345-8789 United States ▼                                                                                                    | -                                                                                                    |                |
|                                                                                                    | Mailing Address<br>Mailing Address<br>Physical Address<br>Street 1<br>Street 2<br>City<br>State/Province<br>Postal Code<br>Country                                                                                         | 123 Main Street     Any City     Celifornia     12345-8789     United States ▼                                                                                                    |                                                                                                    |                |
|                                                                                                    | Contact Information<br>Phone Number<br>Phone Extension<br>Mobile Phone Number<br>Fax Number<br>E-mail Address<br>Website Address                                                                                           | <ul> <li>1234567890</li> <li>Electric1@testing_arb.ca</li> </ul>                                                                                                    |                                                                                                    |                |
|                                                                                                    | Contact Information<br>Phone Number<br>Phone Extension<br>Mobile Phone Number<br>Fax Number<br>E-mail Address<br>Website Address                                                                                           | • 1234507899<br>- Electric 1@testing.arb.ce                                                                                                    |                                                                                                    |                |
|                                                                                                    | Contact Person<br>First Name<br>Last Name<br>Job Title<br>Phone Number<br>Mobile Phone Number<br>E-mail Address                                                                                                    |                                                                                                    |                                                                                                    |                |
|                                                                                                    | Entity Identification<br>U.S. Federal Tax Employer<br>Identification Number (EIN)<br>ID Number Assigned by<br>Incorporation Agency<br>Incorporation Province or<br>State<br>Incorporation Country<br>Date of Incorporation | ! 123490<br>! 123490<br>! California<br>! United States ♥<br>! 21 ♥ July ♥ 2013 ♥                                                                                                    |                                                                                                    |                |
|                                                                                                    | DUNS Number<br>ID Number Assigned by the<br>California Secretary of State<br>Numéro d'entreprise du<br>Québec<br>ORIS Number<br>Submit Changes Canc                                                                        | !                                                                                                    |                                                                                                    |                |
| WCI, Inc.                                                                                          | Wester<br>formed<br>impleme                                                                                                    | ern Climate Initiative, Inc. (WCI, Inc.) is :<br>d to provide administrative and technical<br>entation of state and provincial greenhou:<br>programs.                                                   | a non-profit corporation CRUC<br>services to support the CRUC<br>se gas emissions trading E 2012 SRA mm<br>All more *                                                                                                    | netional, inc. |

#### 4.3.2 Account Detail: Contact Information Tab

The Contact Information Tab, shown in Figure 15, shows entity contact information that was entered during the account application process. The fields on this tab have not changed with CITSS 3.0, but the entity may wish to update the information to be entity specific if it is currently facility specific.

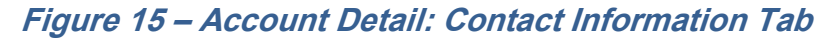

| WCI, Inc.                                                                                          |                                                                                                    | liance Instrument English • Français • LOGGED IN AS: jsmith<br>ng System Service                                                                                                    |
|----------------------------------------------------------------------------------------------------|----------------------------------------------------------------------------------------------------|----------------------------------------------------------------------------------------------------|
| Log Out<br>Home<br>Contact Us<br>My User Profile<br>Account Registration<br>Representative Reports | Sample Corporation<br>This page shows information for your acc<br>Information pages by selecting Edit Inform<br>Agents under their respective tabs. You ca<br>General Account Compliance<br>General Contact Information<br>Auction Contact Information | ount or set of accounts. You may propose changes to the information listed under the General and Contact<br>halion at the bottom of the pages. You can remove or propose changes to Representatives, and Account Viewing<br>an indicate your intent to participate in the next scheduled auction under the Auction Tab. |
|                                                                                                    | Legal Name<br>Operating Name<br>Physical Address<br>Mailing Address<br>Telephone<br>Telephone Extension<br>Mobile phone<br>Facsimile Number<br>E-mail Address<br>Website Address                                                                       | Sample Corporation<br>Sample Corporation<br>100 Headquarters Ave.<br>Corporate City, CA 90000<br>United States<br>100 Headquarters Ave.<br>Corporate City, CA 90000<br>United States<br>8008008000<br>100<br>email@hqemail.com<br>ABCCorp.net                                                                           |
|                                                                                                    | Contact First Name<br>Contact Last Name<br>Contact Position<br>Contact Telephone<br>Contact Mobile Number<br>Contact Email Address                                                                                                    |                                                                                                    |

#### Making Changes

The PAR or an AAR may enter updates to contact information by selecting the **Edit Information** button at the bottom of this page or the General Tab. Updates to the contact information do not require approval by the Registrar before taking effect. The Registrar may contact the entity's representatives to verify changes and identify any documentation that needs to be updated.

#### 4.3.3 Account Detail: Representatives Tab

The Representatives Tab, shown in Figure 16, shows the current status of all representatives assigned during the account application process or added or retired from the account after account approval. The fields on this tab have not changed with CITSS 3.0.

Figure 16 – Account Detail: Representatives Tab

| WCI, Inc.                                                                                          |                                                                                                    |                                                                                                    | Enį                                                                                                    | glish • França                                                                                                    | iis • LOGG                                                                                                    | ED IN AS: hhudson                                                                                        |
|----------------------------------------------------------------------------------------------------|----------------------------------------------------------------------------------------------------|----------------------------------------------------------------------------------------------------|----------------------------------------------------------------------------------------------------|----------------------------------------------------------------------------------------------------|----------------------------------------------------------------------------------------------------|----------------------------------------------------------------------------------------------------|
| Log Out<br>Home<br>Contact Us<br>My User Profile<br>Account Registration<br>Representative Reports | Sample Corporation<br>This page shows information for your accound<br>information pages by selecting Edit Informa<br>Agents under their respective tabs. You can<br>General Account<br>General Contact Information<br>Auction Facilities                                                                                                    | int or set of accounts. You may propose<br>tion at the bottom of the pages. You can<br>indicate your intent to participate in the r<br>tecount timited the Holding<br>Representatives A count Vie                                                                                                    | changes to the i<br>remove or propo<br>next scheduled a<br>Account<br>wing Agents                                                                  | information listed<br>ose changes to Re<br>auction under the A<br>Holding Limit                                                                             | under the Gen<br>epresentatives<br>Auction Tab.<br>s Corpor                                                      | eral and Contact<br>, and Account Viewing<br>rate Associates                                             |
|                                                                                                    | Representative Type                                                                                                    | Current Representative                                                                                                    | Status E                                                                                                    | Effective<br>Date                                                                                                    | End<br>Date                                                                                                    | Actions                                                                                                  |
|                                                                                                    | Primary Account Representative<br>Alternate Account<br>Representative                                                                                                    | James Smith, ABC Corporation<br>Hank Hudson, Mega Power<br>Corp.                                                                                                    | Active 2<br>Active 2                                                                                                    | 2013-07-14<br>2013-07-14                                                                                                    |                                                                                                    | Change                                                                                                   |
|                                                                                                    | Add Alternate Account Represent<br>Account Representatives are indivi<br>propose to add or change represe<br>Each CITSS account must have at i<br>dight User Reference Code (e.g., 11<br>removed from an account by an AA<br>been removed from an account by<br>Abbeen removed from an account by<br>approved. The ARB form is available<br>http://www.arb.ca.gov/cc/capandt<br>User Reference Code | ative<br>duals with the authority to represent<br>ntatives and account viewing ager<br>least two representatives. Each ac<br>ser ID Reference Code for each ind<br>RG93KP8376) which can be found<br>& ro the PAR as long as a minimun<br>d no longer represent the entity.<br>esentatives/Account Viewing Age<br>mailed to the Jurisdiction Registrar<br>e here:<br>rade/markettrackingsystem/marke | ent the entity i<br>nts, and report<br>ividual. Each ir<br>on their respe<br>n of one AAR re<br><b>ents Form</b><br>before a PAR<br>ttrackingsyste | in the CITSS, ec<br>t the transfer of<br>ve up to four AA<br>ndividual will ha<br>active "My User I<br>emains. "Retired<br>change or the a<br>am.htm#forms. | dit entity info<br>rompliance<br>Rs. New AAF<br>ve to provide<br>Profile" page<br>d" represent<br>addition of ar | rmation,<br>instruments.<br>8s can be<br>e their twelve-<br>. AARs can be<br>atives have<br>n AAR can be |
|                                                                                                    | Western Climate In                                                                                                    | itiative, Inc. (WCI, Inc.) is a non-profit cor                                                                                                    | poration formed                                                                                                    | I                                                                                                    |                                                                                                    | RIDGE                                                                                                    |

Account representatives are individuals with the authority to represent the entity in the CITSS, edit entity information, propose to add or change representatives and Account Viewing Agents (AVAs), and report the transfer of compliance instruments. All accounts except those held by individuals acting as General Market Participants must have one PAR and a minimum of one (and maximum of four) AARs. New AARs can be designated by entering the CITSS User Reference Code for each individual. AARs can be removed from an account by an AAR or the PAR as long as a minimum of one AAR remains.

To add a new AAR or change an existing PAR, the *Request to Change Account Representatives/Account Viewing Agents Form* must be completed and mailed to the Registrar.

#### 4.3.4 Account Detail: Account Viewing Agents Tab

The Account Viewing Agents Tab, shown in Figure 17, shows the current status of all AVAs added or retired from the account after account approval. The fields on this tab have not changed with CITSS 3.0.

| WCI, Inc.                                        | CITSS Compliance Instrument<br>Tracking System Service English · Français · LOGGED IN AS: pplants                                                                                                    |
|--------------------------------------------------|----------------------------------------------------------------------------------------------------|
| Log Out<br>Home<br>Contact Us<br>My User Profile | Sample Corporation This page shows information for your account or set of accounts. You may propose changes to the information listed under the General and Contact Information pages by selecting Edit Information at the bottom of the pages. You can remove or propose changes to Representatives, and Account Viewing Agents under their respective tabs. You can indicate your intent to participate in the next scheduled auction under the Auction Tab.                                                                                                    |
| Account Registration                             | Compliance Account Limited Use Holding Account General Account                                                                                                    |
| Representative Reports                           | General Contact Information Representatives Account Viewing Agents Holding Limits Auction Facilities                                                                                                    |
|                                                  | Current Account Viewing Agent(s)         Status         Effective Date         End Date         Actions                                                                                                    |
|                                                  | Account Viewing Agents (AVAs) are individuals with the capability to view the entity registration, account holdings, and transfer information in the CITSS. AVAs cannot edit entity information, propose to change representatives, or report the transfer of compliance instruments. The PAR or an AAR on an account may identify up to five AVAs by entering the CITSS User ID Reference Code for each individual. Each individual will have to provide their twelve-digit code (e.g., JIRG93KP8376) which can be found on their respective "My User Profile" page. The PAR or an AAR on an account may remove AVAs from an account. "Retired" AVAs have been removed from an account and no longer represent the entity.  Request to Change Account Representatives/Account Viewing Agents Form This Form must be completed and mailed to the Jurisdiction Registrar before a new AVA or change of existing AVAs can be approved. The ARB form is available here: <a href="http://www.arb.ca.gov/cc/capandtrade/markettrackingsystem.htm#forms">http://www.arb.ca.gov/cc/capandtrade/markettrackingsystem.htm#forms</a> .  User Reference Code |
| WCI, Inc.                                        | Western Climate Initiative, Inc. (WCI, Inc.) is a non-profit corporation formed<br>to provide administrative and technical services to support the<br>implementation of state and provincial greenhouse gas emissions trading                                                                                                    |

The Account Viewing Agents Tab provides access for a current PAR or AAR to propose the addition of up to five AVAs, any time after an initial application for accounts has been approved. AVAs are individuals with the capability to view information related to an entity's registration, account holdings, and compliance instrument transfers in the CITSS. AVAs cannot edit entity information, propose to change representatives, or report the transfer of compliance instruments. The PAR or an AAR on an account may propose the addition of up to five AVAs by entering the CITSS User Reference Code for each individual. The PAR or an AAR on an account may remove AVAs from an account. Removal of AVAs does not require Registrar approval and will become effective after proposal and confirmation by a PAR or AAR.

#### 4.3.5 Account Detail: Auction Tab

With CITSS 3.0, the Auction Tab, shown in Figure 18, continues to provide an opportunity for an approved PAR or AAR of an entity to indicate the entity's interest in participating in the quarterly allowance auctions and reserve sales. CITSS 3.0 adds the ability to indicate interest in auction participation during the account application process and following account approval, the Auction Tab will reflect the selection made. The selection may be updated at any time by an approved PAR or AAR. By selecting the "Auction Participation" box in the CITSS you agree to have information transferred to the Auction and Reserve Sale Administrator for the purpose of facilitating participation in any upcoming auction or reserve sale.

The Auction Tab has also been updated with CITSS 3.0 to include information about the current vintage purchase limit percentage assigned to the entity based on the entity type. Per the Regulation, Electrical Distribution Utilities are assigned 40 percent; Covered Entities (including Opt-In Covered Entities) are assigned 15 percent; and General Market Participants are assigned 4 percent. If an entity or facility has opted out of consolidation and is part of a CAG, the purchase limit percentages displayed on this tab may not be applicable because the purchase limit is divided among all members of the CAG. The purchase limit distribution for each member of the CAG is presented on the Corporate Associates Tab.

#### Figure 18 – Account Detail: Auction Tab

|                                                                                                    | CITSS Compliance Instances English - Français - LOGGED IN AS: hhudson                                                                                                    |
|----------------------------------------------------------------------------------------------------|----------------------------------------------------------------------------------------------------|
| Log Out<br>Home<br>Contact Us<br>My User Profile<br>Account Registration<br>Bencesentative Reports | Sample Corporation This page shows information for your account or set of accounts. You may propose changes to the information listed under the General and Contact Information pages by veleciting Edit Information at the bottom of the pages. You can remove or propose changes to Representatives, and Account Viewing Agents under their respective tabs. You can indicate your intent to participate in the next scheduled auction under the Auction Tab. General Account Compliance Account Limited Use Holding Account                                                                                                    |
|                                                                                                    | Central Contragent Contragent Contraction       Reg Lentitives       Account Viewing Agents       Holding Limits         Comportate Associat       Incuring       Reg Lentitives       Account Viewing Agents       Holding Limits         Auction       Participation       Box Holding Limits       Account Viewing Agents       Holding Limits         Auction Participation       Box Holding Limits       Reg Lentity Space Space |
|                                                                                                    | Current Vintage Purchase Limit %         This screen provides information about auction participation. Each entity in the Cap-and-Trade program is assigned a Current Vintage Purchase Limit percentage. Designed Electrical Distribution Utilities (EDU) are assigned 40 percent; Covered Entities are assigned 15 percent; and General Market Participants are assigned 4 percent. The number of allowances being offered at the auction. The sumber of current vintage allowances being offered at the auction. The number of allowances limits do not consider the balances of allowances in an entity's accounts, and consequently the holding limit may be more restrictive than the purchase limits do not consolider the balances of allowances in an entity's accounts, and consequence is part of a Corporate Association Group (CAG), the purchase limit percentages assigned to an individual entity or facility may not be applicable because the purchase limit is divided among all members of the group.         Current Vintage Purchase Limit       15         %       2013-07-1416;47:52 EDT                                                                                                    |

#### 4.3.6 Account Detail: Facilities Tab

The Facilities Tab, shown in Figure 19, is a new display in CITSS 3.0 that shows the facilities included in this CITSS account and managed by the entity identified at the top of the screen. The entity identified is responsible for managing compliance instruments and compliance obligations for all facilities. The CITSS account for each Covered Entity will have at least one facility identified. Entities in a CEA will have more than one facility identified.

Regulated entities in the Program are required to enter information about their facilities into the CITSS. Only facilities that are subject to the Regulation should be entered into the CITSS. ARB provides an annual list of facilities that are subject to the Program at: http://www.arb.ca.gov/cc/capandtrade/capandtrade.htm

This list will change each year based on reported emissions. Facilities with emissions over the 25,000 MTCO<sub>2</sub>e threshold or have opted-in to the Program will be added while facilities that are no longer subject to the Regulation will be removed.

For the purpose of required facility information, a "facility" is a facility that has been assigned a GHG emissions reporting ID. However, in some circumstances an entity without a facility may have an emission reporting requirement and a GHG emissions reporting ID, e.g., a transportation fuel importer. In such a situation, the entity information is entered as the required facility information.

During August 2013, ARB staff performed a one-time data entry of facilities that have reported 2011 emissions over the 25,000 MTCO<sub>2</sub>e threshold or have opted-in to the Program. Future addition of facilities is the responsibility of regulated and opt-in entities. Facilities should be entered into the CITSS when they have reportable GHG emissions over the 25,000 MTCO<sub>2</sub>e threshold or have opted-in to the Program.

If a Covered Entity does not have a physical facility but has a compliance obligation, e.g., an electricity importer or fuel importer, the facility page in the CITSS should be completed using entity-level information consistent with the entity page. In addition, the facility page includes the GHG emissions reporting ID and the NAICS code.

Public-Owned Utilities (POUs) that do not have a compliance obligation do not have any facilities with an emissions reporting requirement, and consequently should not enter any facilities in the CITSS. Entity-level information should be entered in the *Account Detail: Facility Information Page*. If a POU has obtained an entity-level GHG emissions reporting ID, i.e., a GHG emissions reporting ID for the POU and not an individual facility, that GHG emissions reporting ID should be entered in the *Account Detail: Facility Information Page*. If the POU does not have an entity-level GHG emissions reporting ID, then "000000" should be entered in the CITSS in the *GHG Emissions Reporting ID* field.

## Figure 19 – Account Detail: Facilities Tab

| WCI, Inc.                             | CITSS                                                                                                    | Compliance Instrument<br>Tracking System Service                                                                                                    |                                                                                                    |                                                             | English •                                                                         | Français • LOGG                                                                           | ED IN AS: jsmith                                                |  |  |
|---------------------------------------|----------------------------------------------------------------------------------------------------|----------------------------------------------------------------------------------------------------|----------------------------------------------------------------------------------------------------|-------------------------------------------------------------|-----------------------------------------------------------------------------------|-------------------------------------------------------------------------------------------|-----------------------------------------------------------------|--|--|
| Log Out                               | Company-                                                                                                    | J                                                                                                    |                                                                                                    |                                                             |                                                                                   |                                                                                           |                                                                 |  |  |
| Home<br>Contact Us<br>My User Profile | This page shows information for your account or set of accounts. You may propose changes to the information listed under the General and Contact<br>Information pages by selecting Edit Information at the bottom of the pages. You can remove or propose changes to Representatives, and Account Viewing<br>Agents under their respective tabs. You can indicate your intent to participate in the next scheduled auction under the Auction Tab. |                                                                                                    |                                                                                                    |                                                             |                                                                                   |                                                                                           |                                                                 |  |  |
| Account Registration                  | General Account                                                                                                    | Compliance Accou                                                                                                    | nt Limited Use Holdi                                                                                                    | ng Account                                                  |                                                                                   |                                                                                           |                                                                 |  |  |
| Representative Reports                | General Cor                                                                                                    | ntact Information Rep                                                                                                    | oresentatives Account                                                                                                    | Viewing Age                                                 | ents Holding                                                                      | Limits Auction                                                                            | Facilities                                                      |  |  |
|                                       | managing comp<br>selecting the lin<br>changes must b<br>CITSS website,<br>at <u>help@wci-cits</u>                                                                                                    | liance instruments and c<br>k in the Facility Name col<br>e accompanied with sign<br><u>http://www.arb.ca.qov/c</u><br><u>ss.org</u> or 1-866-682-756 | ompliance obligations for<br>umn. Additional facilities r<br>red forms authorizing the<br><u>itss</u> . For guidance on how<br>1. | these faciliti<br>nay be adde<br>changes. Cl<br>v to change | es. Information<br>ed by selecting the<br>TSS forms can b<br>facility information | about each facility<br>ne Add Facility butto<br>e downloaded from<br>on, contact the CITS | s available by<br>on. Any facility<br>n the ARB<br>SS Help Desk |  |  |
|                                       | Facility<br>Name                                                                                                    | Facility Operating<br>Name                                                                                                    | GHG Emissions<br>Reporting ID                                                                                                    | Status                                                      | Effective<br>Date                                                                 | Retirement<br>Date                                                                        | Actions                                                         |  |  |
|                                       | Factory-J1                                                                                                    | Factory-J1                                                                                                    | 12345                                                                                                    | Active                                                      | 2013-06-16                                                                        |                                                                                           | No<br>Action                                                    |  |  |
| ,                                     | Factory-J2                                                                                                    | Factory-J2                                                                                                    | 12345                                                                                                    | Active                                                      | 2013-06-16                                                                        |                                                                                           | No<br>Action                                                    |  |  |
|                                       |                                                                                                    |                                                                                                    |                                                                                                    |                                                             |                                                                                   | CSV Excel                                                                                 | 2 records                                                       |  |  |
|                                       | Add Facility                                                                                                    |                                                                                                    |                                                                                                    |                                                             |                                                                                   |                                                                                           |                                                                 |  |  |
| WCI, Inc.                             |                                                                                                    | Western Climate Initiative,<br>to provide administ<br>implementation of state a                                                                       | , Inc. (WCI, Inc.) is a non-profit<br>rative and technical services t<br>nd provincial greenhouse gas<br>programs.                | t corporation fi<br>to support the<br>s emissions tr        | ormed<br>ading                                                                    | © 20                                                                                      | RIDGE<br>12 SRA International, Inc.<br>All rights reserved.     |  |  |

Information about each facility is available by selecting the link in the Facility Name column.

Additional facilities may be added by selecting the **Add Facility** button. Any facility changes must be accompanied with signed forms authorizing the changes that are sent to the Registrar. Adding a facility requires Registrar approval.

#### 4.3.7 Account Detail: Facilities Information Page

The Account Detail: Facility Information Page shown in Figure 20 shows detailed information about a selected facility. This information is available to the PAR and AARs managing the CITSS accounts, and viewable by AVAs. For accounts that were approved prior to CITSS 3.0 going live, the facilities information was entered by jurisdiction staff based on the information in the CITSS, account application forms, and data reported pursuant to the MRR. After the initial data entry is completed, if facility data changes are needed, facility information displayed on this page can be edited by the PAR or an AAR by selecting the **Edit Facility** button at the bottom of the page. The Account Detail: Facility Information Page shows the history of the facility's ownership. The Registrar can retire a facility when a facility changes ownership, ceases operation, or is no longer in the Program.

#### Figure 20 – Facility Information Page

| WCI, Inc.                                                                                             | CITSS Complian                                                                                                    | nce Instrument<br>System Service                                                                                                    |                                                                                                    | English •      | Français                                                                                                   | LOGGED IN AS: jsmith                                                                                                    |
|----------------------------------------------------------------------------------------------------|----------------------------------------------------------------------------------------------------|----------------------------------------------------------------------------------------------------|----------------------------------------------------------------------------------------------------|----------------|----------------------------------------------------------------------------------------------------|----------------------------------------------------------------------------------------------------|
| Log Out<br>Home<br>Contact Us<br>My User Profile<br>Account Registration<br>Representative<br>Reports | CITCSS<br>Factory-J1<br>Detailed information about a select<br>and Alternate Account Representat<br>edited by the PAR or AARs by select<br>information during the period in wir<br>representatives are no longer able<br>relationship. Facility-entity relation<br>program.<br><b>Entity Information</b><br>Jurisdiction<br>Entity Type<br>Legal Name<br>Operating Name<br><b>Relationship Information</b><br>Status<br>Effective Date<br><b>Eacility Information</b><br>Active The Composition of the Composition of the Composition<br>Address<br>Mailing Address<br>Mailing Composition of the Composition of the Composition<br>Active Composition of the Composition of the Composition of the Composition<br>Mailing Address<br>Mailing Composition of the Composition of the Comp | ted facility is shown on this page. Th<br>tives (AARs) of the entity managing ti<br>cting the Edit Facility button at the b<br>nich they manage the CITSS account<br>to view the information. This page priships are retired when a facility chan<br>California<br>Covered Entity, Covered Source, of<br>Company-J<br>Company-J<br>Company-J<br>Active<br>2013-08-18<br>Factory-J1<br>Factory-J1<br>123 Factory Road<br>Industrial City, CA 12345-8789<br>United States<br>123 Factory Road<br>Industrial City, CA 12345-8789<br>United States<br>221112 Fossil-Fuel Electric Power<br>12345 | is information i<br>re CITSS acco<br>ottom of the pais<br>ts for the facilit<br>rovides the abili<br>ges ownership,<br>or Opt-in Entity | English •      | Français<br>Primary Aco<br>y. Informatii<br>tatives are o<br>ges ownersi<br>ar to retire a<br>or is no lor | LOGGED IN AS: jsmith     count Representative (PAR)     on on this page can be     inly able to view     hip, the former     facility-entity     iger in the cap-and-trade |
|                                                                                                    | Facility GHG Reporter Contac<br>Contact First Name                                                                                                    | t                                                                                                    |                                                                                                    |                |                                                                                                    |                                                                                                    |
|                                                                                                    | Contact Last Name<br>Contact Job Title<br>Contact Phone Number                                                                                                    |                                                                                                    |                                                                                                    |                |                                                                                                    |                                                                                                    |
|                                                                                                    | Contact Mobile Phone Number<br>Contact Email Address                                                                                                    |                                                                                                    |                                                                                                    |                |                                                                                                    |                                                                                                    |
|                                                                                                    | Facility Ownership History                                                                                                    |                                                                                                    | Status -                                                                                                    | F#             |                                                                                                    |                                                                                                    |
|                                                                                                    | Entity Legal Name                                                                                                    | Entity Operating Name                                                                                                    | Status                                                                                                    | Effective Date |                                                                                                    | Retifement Date                                                                                                    |
|                                                                                                    | Company-J                                                                                                    | company-J                                                                                                    | Active                                                                                                    | 2013-00-10     |                                                                                                    |                                                                                                    |
|                                                                                                    | Back Edit Facility                                                                                                    |                                                                                                    |                                                                                                    |                |                                                                                                    |                                                                                                    |

Upon selecting the **Edit Facility** button, the *Account Detail: Facility Information Page* allows the PAR or an AAR to update the information for a facility. As seen in Figure 21, fields preceded by a single asterisk are required fields. Fields with an exclamation point require Registrar approval before proposed changes take effect. The Registrar may request additional information or documentation prior to approving proposed changes.

#### Figure 21 – Facility Information

| WCI, Inc.                         |             |                                                                                                    | nce Inst<br>System                                                                                                    | rument<br>Service                                                                                                    |                                                                     | English •                               | Français                                | LOGGED IN AS: jsmith                   |  |  |  |
|-----------------------------------|-------------|----------------------------------------------------------------------------------------------------|----------------------------------------------------------------------------------------------------|----------------------------------------------------------------------------------------------------|---------------------------------------------------------------------|-----------------------------------------|-----------------------------------------|----------------------------------------|--|--|--|
| Log Out                           |             | Facility Informa                                                                                                    | tion                                                                                                    | 1                                                                                                    |                                                                     | ,,,,,,,,,,,,,,,,,,,,,,,,,,,,,,,,,,,,,,, | ,,,,,,,,,,,,,,,,,,,,,,,,,,,,,,,,,,,,,,, |                                        |  |  |  |
| Home<br>Contact Us<br>My User Pro | i<br>Dfile  | This page allows the Primary Account Representative (PAR) or an Alternate Account Representative (AAR) to update the contact information of a facility. The user may<br>update one or more of the fields. Fields preceded by a single asteriek are required fields. After modifying the fields to be updated, click the "Submit" button. Some fields<br>will be automatically updated. Other fields require the Jurisoitotion Recipitar's approval before taking effect. |                                                                                                    |                                                                                                    |                                                                     |                                         |                                         |                                        |  |  |  |
| Account Re                        | egistration | ARB GHG Reporting ID<br>If this facility has reported emission<br>that in MRR. The GHG Reporting I<br>do not have a GHG Reporting ID vo                                                                                                    | mm or summandary uppeared. Other metor require the Jumenication registral is approval before taking effect.<br>ARE GHR Reporting ID<br>This facility has reported emissions in the ARB Mandatory Reporting Regulation (MRR), the ARB GHG Emissions Reporting ID used in the CITSS is the same as<br>that in MRR. The GHG Reporting ID can be up to six digits in length. For shorter numbers, precede the ID number with zeros to fill the six digit field, e.g. 001234, if you |                                                                                                    |                                                                     |                                         |                                         |                                        |  |  |  |
|                                   |             | blank.<br>NAIC S Code<br>The NAICS code is typically same a<br>code, way can look up your entitive si                                                                                                    | o nor new events reporting to you may enter all zeros in the tield, if you have not instorically reported emissions under MRR or you are an opt-in entity, leave this field<br>Jank.<br>440CS Code<br>The NAICS code is typically same as that used in MRR. If you have not historically reported emissions under MRR, are an opt-in entity, or are unsure of your NAICS                                                                                                    |                                                                                                    |                                                                     |                                         |                                         |                                        |  |  |  |
|                                   |             | * – Required field<br>! – Data requires jurisdiction appro                                                                                                    | val befo                                                                                                    | re it is final                                                                                                    |                                                                     |                                         |                                         |                                        |  |  |  |
|                                   |             | Entity Information                                                                                                    |                                                                                                    |                                                                                                    |                                                                     |                                         |                                         |                                        |  |  |  |
|                                   |             | Jurisdiction                                                                                                    |                                                                                                    | California                                                                                                    |                                                                     |                                         |                                         |                                        |  |  |  |
|                                   |             | Entity Type                                                                                                    |                                                                                                    | Covered Entity, Covered Source, or Or                                                                                              | ot-in Entity                                                        |                                         |                                         |                                        |  |  |  |
|                                   |             | Legal Name                                                                                                    |                                                                                                    | Company-J                                                                                                    |                                                                     |                                         |                                         |                                        |  |  |  |
|                                   |             | Operating Name                                                                                                    |                                                                                                    | Company-J                                                                                                    |                                                                     |                                         |                                         |                                        |  |  |  |
|                                   |             |                                                                                                    |                                                                                                    |                                                                                                    |                                                                     |                                         |                                         |                                        |  |  |  |
|                                   |             | Facility Information for F                                                                                                    | acilit                                                                                                    | (Management                                                                                                    |                                                                     |                                         |                                         |                                        |  |  |  |
|                                   |             | Nama                                                                                                    | 1 *                                                                                                    | Eastan II                                                                                                    |                                                                     |                                         |                                         |                                        |  |  |  |
|                                   |             | Operating Name                                                                                                    | !*                                                                                                    | Factory-J1                                                                                                    |                                                                     |                                         |                                         |                                        |  |  |  |
|                                   |             | Physical Address                                                                                                    |                                                                                                    |                                                                                                    |                                                                     |                                         |                                         |                                        |  |  |  |
|                                   |             | Address Line 1                                                                                                    | *                                                                                                    | 123 Factory Road                                                                                                    |                                                                     |                                         |                                         |                                        |  |  |  |
|                                   |             | Address Line 2                                                                                                    |                                                                                                    |                                                                                                    |                                                                     |                                         |                                         |                                        |  |  |  |
|                                   |             | City                                                                                                    | *                                                                                                    | Industrial Office                                                                                                    |                                                                     |                                         |                                         |                                        |  |  |  |
|                                   |             | State/Drovince                                                                                                    | *                                                                                                    | Contractory                                                                                                    | -                                                                   |                                         |                                         |                                        |  |  |  |
|                                   |             | Postal Code                                                                                                    | *                                                                                                    |                                                                                                    |                                                                     |                                         |                                         |                                        |  |  |  |
|                                   |             | Country                                                                                                    | *                                                                                                    | 12345-6789                                                                                                    |                                                                     |                                         |                                         |                                        |  |  |  |
|                                   |             | Country                                                                                                    |                                                                                                    | United States                                                                                                    |                                                                     |                                         |                                         |                                        |  |  |  |
|                                   |             | Mailing Address                                                                                                    |                                                                                                    |                                                                                                    |                                                                     |                                         |                                         |                                        |  |  |  |
|                                   |             | is the mailing address the same<br>as the physical address?                                                                                                    |                                                                                                    |                                                                                                    |                                                                     |                                         |                                         |                                        |  |  |  |
|                                   |             | Address Line 1                                                                                                    |                                                                                                    | 123 Factory Road                                                                                                    |                                                                     |                                         |                                         |                                        |  |  |  |
|                                   |             | Address Line 2                                                                                                    |                                                                                                    |                                                                                                    |                                                                     |                                         |                                         |                                        |  |  |  |
|                                   |             | City                                                                                                    |                                                                                                    | Industrial City                                                                                                    |                                                                     |                                         |                                         |                                        |  |  |  |
|                                   |             | State/Province                                                                                                    |                                                                                                    | California 🗸                                                                                                    | ]                                                                   |                                         |                                         |                                        |  |  |  |
|                                   |             | Postal Code                                                                                                    |                                                                                                    | 12345-6789                                                                                                    |                                                                     |                                         |                                         |                                        |  |  |  |
|                                   |             | Country                                                                                                    |                                                                                                    | United States                                                                                                    |                                                                     |                                         |                                         |                                        |  |  |  |
|                                   |             | Facility Identifiers                                                                                                    |                                                                                                    |                                                                                                    |                                                                     |                                         |                                         |                                        |  |  |  |
|                                   |             | NAICS Code                                                                                                    | !*                                                                                                    | 221112 Fossil-Fuel Electric Power G                                                                                                | Seneration                                                          |                                         |                                         |                                        |  |  |  |
|                                   |             | GHG Emissions Reporting ID                                                                                                    | !*                                                                                                    | 12345                                                                                                    |                                                                     |                                         |                                         | •                                      |  |  |  |
|                                   |             | Facility GHG Reporter Cor<br>Contact First Name                                                                                                    | ntact                                                                                                    |                                                                                                    |                                                                     |                                         |                                         |                                        |  |  |  |
|                                   |             | Contact Last name                                                                                                    | 1                                                                                                    |                                                                                                    |                                                                     |                                         |                                         |                                        |  |  |  |
|                                   |             | Contact Job Title                                                                                                    | ÷                                                                                                    |                                                                                                    |                                                                     |                                         |                                         |                                        |  |  |  |
|                                   |             | Contact Phone Number                                                                                                    | 1                                                                                                    |                                                                                                    |                                                                     |                                         |                                         |                                        |  |  |  |
|                                   |             | Contact Mobile Phone Number                                                                                                    | ÷                                                                                                    |                                                                                                    |                                                                     |                                         |                                         |                                        |  |  |  |
|                                   |             | Contact Email Address                                                                                                    | 1                                                                                                    |                                                                                                    |                                                                     |                                         |                                         |                                        |  |  |  |
|                                   |             | Submit Cancel                                                                                                    |                                                                                                    |                                                                                                    |                                                                     |                                         |                                         |                                        |  |  |  |
|                                   |             |                                                                                                    |                                                                                                    |                                                                                                    |                                                                     |                                         |                                         |                                        |  |  |  |
| WCI, Inc.                         |             | Western (<br>provide a<br>stal                                                                                                    | Climate<br>dminist<br>le and pi                                                                                                    | initiative, inc. (WCI, inc.) is a non-profit<br>rative and technical services to support<br>rovincial greenhouse gas emissions tra | t corporation formed to<br>the implementation of<br>ading programs. | 0                                       |                                         | CODE<br>0 2012 SRA International, Inc. |  |  |  |

#### 4.3.8 Account Detail: Corporate Associates Tab

Entities with a direct corporate association may choose to opt-out of a CEA. If one or more Direct Corporate Associates choose to opt-out of consolidation, the group of entities is referred to as a CAG. The Corporate Associates Tab is a new display in CITSS 3.0 that shows information related to the members of a CAG. Only entities that are members of a CAG will have a Corporate Associates Tab (Figure 22).

The Corporate Associates Tab shows the registered CITSS entities that have a direct corporate association, the current vintage purchase limit that is shared by the CAG, and the distribution of holding limits and purchase limits among the members of the CAG.

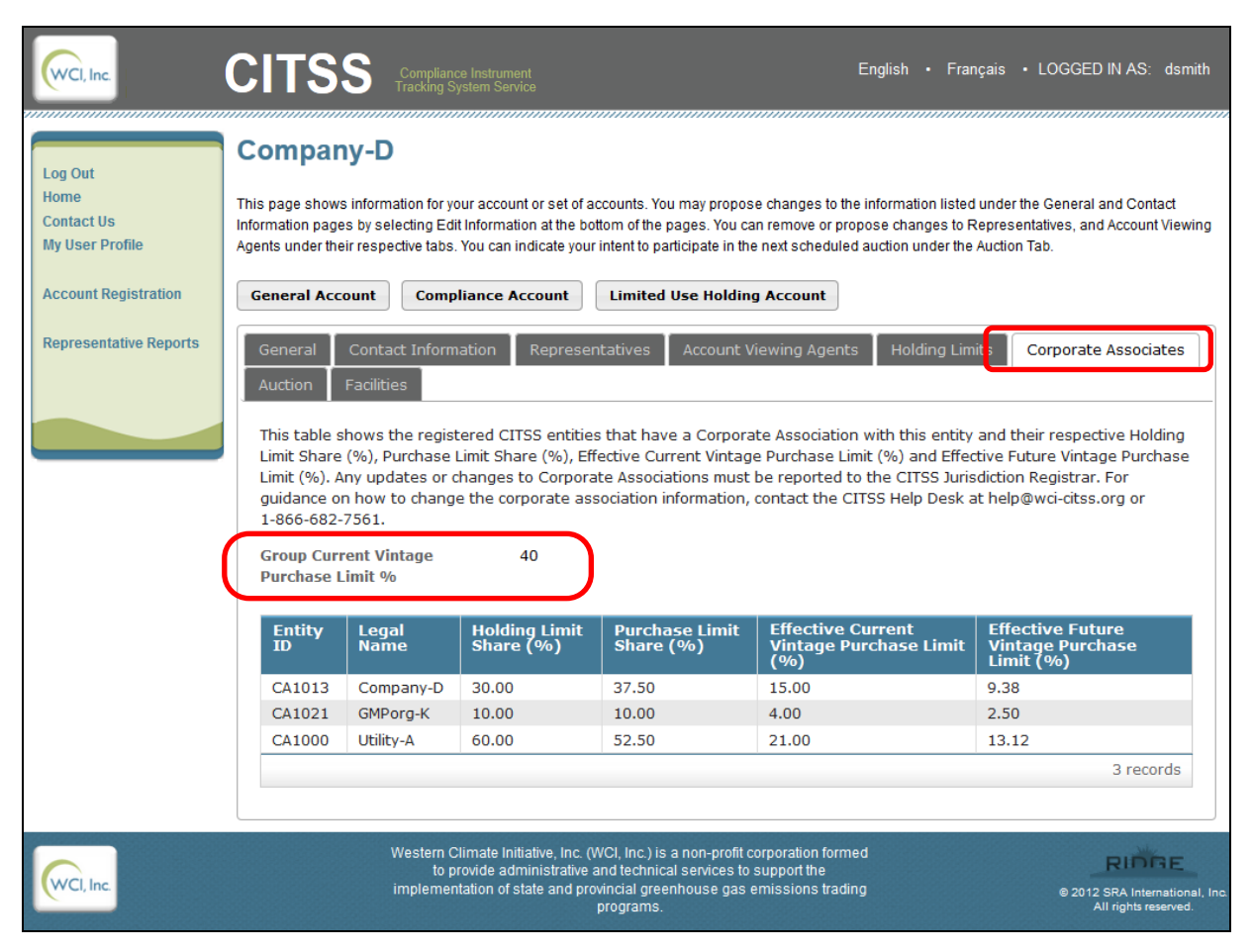

Figure 22 – Account Detail: Corporate Associates Tab

Corporate association data is entered into the CITSS by the Registrar and any changes that are needed must be submitted to the Registrar through hard copy forms. Following review and approval, the Registrar will enter the changes in the CITSS.

#### 4.3.9 Account Detail: Holding Limits Tab

The Holding Limits Tab, shown in Figure 23, is a new display in CITSS 3.0. This tab shows information related to the current and future vintage holding limits for the entity and is included for all entities regardless of entity type. The entity display in Figure 23 is specific to a Covered Entity, the display for a General Market Participant will be slightly different.

The holding limit is the maximum number of allowances that may be held by an entity or jointly held by a group of entities with a direct corporate association. Detailed information about holding limits is provided in the Regulation and the Regulatory Guidance documents available on the ARB Cap-and-Trade webpage.

#### Figure 23 – Account Detail: Holding Limits Tab

| WCI, Inc.                             | CITS                                                                                | Compliance Inst<br>Tracking System                                                                                                    | rument<br>Service                                                                                                    | English • Fra                                                                         | nçais • LOGGED IN AS: jsmith                                                                      |  |  |  |  |  |  |
|---------------------------------------|-------------------------------------------------------------------------------------|----------------------------------------------------------------------------------------------------|----------------------------------------------------------------------------------------------------|---------------------------------------------------------------------------------------|---------------------------------------------------------------------------------------------------|--|--|--|--|--|--|
| Log Out                               | Company-                                                                            | ]                                                                                                    |                                                                                                    |                                                                                       |                                                                                                   |  |  |  |  |  |  |
| Home<br>Contact Us<br>My User Profile | This page shows informa<br>selecting Edit information<br>You can indicate your inte | This page shows information for your account or set of accounts. You may propose changes to the information listed under the General and Contact information pages by<br>selecting Edit information at the bottom of the pages. You can remove or propose changes to Representatives, and Account Viewing Agents under their respective tabs.<br>You can indicate your intent to participate in the next scheduled auction under the Auction Tab. |                                                                                                    |                                                                                       |                                                                                                   |  |  |  |  |  |  |
| Account Registration                  | General Account                                                                     | General Account Compliance Account Limited Use Holding Account                                                                                                    |                                                                                                    |                                                                                       |                                                                                                   |  |  |  |  |  |  |
| Representative Reports                | General Cont                                                                        | act Information Repr                                                                                                    | esentatives Account Viewing                                                                                                  | g Agents Holding Limi                                                                 | ts Auction Facilities                                                                             |  |  |  |  |  |  |
|                                       | Calculated as o                                                                     | f 2013-06-16                                                                                                    |                                                                                                    |                                                                                       |                                                                                                   |  |  |  |  |  |  |
|                                       | The Entity Holdin<br>entity at any give<br>transfers. "Availa                       | g Limit and the Limited E<br>en time. "Balance" is the<br>ble" is the number of ad                                                                                                    | exemption are the maximum nu<br>number of allowances in the er<br>ditional allowances that may be                            | mber of allowances by vi<br>tity's accounts at this tim<br>acquired before reaching   | intage that can be held by an<br>ie and does not reflect pending<br>the applicable holding limit. |  |  |  |  |  |  |
|                                       | Current Year Hok<br>earlier vintages,<br>entity may receiv<br>Compliance Acco       | ling Limit information is g<br>as well as any holdings o<br>re a Limited Exemption f<br>unt.                                                                                                    | graphically presented. The Curre<br>of Price Containment Reserve All<br>or the Current Year Holding Limi                     | ent Year Holding Limit incl<br>lowances and Early Redu<br>it that allows additional a | ludes allowances of current and<br>ction Allowances. A covered<br>llowances to be held in the     |  |  |  |  |  |  |
|                                       | Future Year Hold<br>Holding Limits ma                                               | ing Limits are presented i<br>ay be obtained by selecti                                                                                                    | in tabular form. Additional inform<br>ng the appropriate Details butto                                                       | nation on the Current Yea<br>m.                                                       | ar Holding Limit or Future Year                                                                   |  |  |  |  |  |  |
|                                       | Current Yea                                                                         | r Holding Limit                                                                                                    |                                                                                                    |                                                                                       |                                                                                                   |  |  |  |  |  |  |
|                                       | Detalls                                                                             |                                                                                                    |                                                                                                    |                                                                                       |                                                                                                   |  |  |  |  |  |  |
|                                       | Entity Holding                                                                      | Limit 🖉                                                                                                    |                                                                                                    |                                                                                       |                                                                                                   |  |  |  |  |  |  |
|                                       | 5,867,500 allowa                                                                    | nces Balance = 4                                                                                                    | ,010,000 allowances Ava                                                                                                    | ilable = 1,857,500 allow                                                              | ances                                                                                             |  |  |  |  |  |  |
|                                       | Limited Exempt                                                                      | ion Carl                                                                                                    |                                                                                                    |                                                                                       |                                                                                                   |  |  |  |  |  |  |
|                                       | 5,000 allowances                                                                    | Balance = 3,000                                                                                                    | allowances Available =                                                                                                    | 2,000 allowances                                                                      |                                                                                                   |  |  |  |  |  |  |
|                                       |                                                                                     |                                                                                                    |                                                                                                    |                                                                                       |                                                                                                   |  |  |  |  |  |  |
|                                       | E-t                                                                                 | u data a tracta                                                                                                    |                                                                                                    |                                                                                       |                                                                                                   |  |  |  |  |  |  |
|                                       | Future fear                                                                         | Holding Limits                                                                                                    |                                                                                                    |                                                                                       |                                                                                                   |  |  |  |  |  |  |
|                                       | Detalls                                                                             |                                                                                                    |                                                                                                    |                                                                                       |                                                                                                   |  |  |  |  |  |  |
|                                       | Year                                                                                | Entity Holding Limi                                                                                                    | t                                                                                                    | Balance                                                                               | Available                                                                                         |  |  |  |  |  |  |
|                                       | 2015                                                                                | 11,737,500                                                                                                    |                                                                                                    | 0                                                                                     | 11,737,500                                                                                        |  |  |  |  |  |  |
|                                       | 2016                                                                                | 11,435,000                                                                                                    |                                                                                                    | 0                                                                                     | 11,435,000                                                                                        |  |  |  |  |  |  |
|                                       | 2017                                                                                | 11,135,000                                                                                                    |                                                                                                    | 0                                                                                     | 11,135,000                                                                                        |  |  |  |  |  |  |
|                                       | 2018                                                                                | 10,832,500                                                                                                    |                                                                                                    | 0                                                                                     | 10,832,500                                                                                        |  |  |  |  |  |  |
|                                       | 2019                                                                                | 10,532,500                                                                                                    |                                                                                                    | 0                                                                                     | 10,532,500                                                                                        |  |  |  |  |  |  |
| 1                                     | 2020                                                                                | 10,230,000                                                                                                    |                                                                                                    | 0                                                                                     | 10,230,000                                                                                        |  |  |  |  |  |  |
|                                       |                                                                                     |                                                                                                    |                                                                                                    |                                                                                       |                                                                                                   |  |  |  |  |  |  |
| WCI, Inc.                             |                                                                                     | Western Climate initiative,<br>provide administrative and<br>state and provincial g                                                                                                    | inc. (WCI, Inc.) is a non-profit corporal<br>technical services to support the imple<br>preenhouse gas emissions trading pro | tion formed to<br>mentation of<br>grams.                                              | C 2012 SRA International, Inc.<br>All rights reserved.                                            |  |  |  |  |  |  |

#### CITSS 3.0 User Reference

As illustrated in Figure 24, the Current Year Holding Limit information is graphically presented. The Current Year Holding Limit includes allowances of current and earlier vintages, as well as any holdings of Price Containment Reserve Allowances and Early Reduction Allowances. A Covered Entity may receive a limited exemption for the Current Year Holding Limit that allows additional allowances to be held in the Compliance Account.

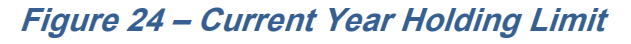

|                                       | Compliance Instrument<br>Tracking System Service English • Français • LOGGED IN AS: jsmith                                                                                                    |  |  |  |  |  |  |
|---------------------------------------|----------------------------------------------------------------------------------------------------|--|--|--|--|--|--|
| Log Out                               | Company-J                                                                                                    |  |  |  |  |  |  |
| Home<br>Contact Us<br>My User Profile | This page shows information for your account or set of accounts. You may propose changes to the information listed under the General and Contact<br>Information pages by selecting Edit Information at the bottom of the pages. You can remove or propose changes to Representatives, and Account Viewing<br>Agents under their respective tabs. You can indicate your intent to participate in the next scheduled auction under the Auction Tab. |  |  |  |  |  |  |
| Account Registration                  | General Account Compliance Account Limited Use Holding Account                                                                                                    |  |  |  |  |  |  |
| Representative Reports                | General Contact Information Representatives Account Viewing Agents Holding Limits Auction Facilities                                                                                                    |  |  |  |  |  |  |
|                                       | Calculated as of 2013-06-16                                                                                                    |  |  |  |  |  |  |
|                                       | The Entity Holding Limit and the Limited Exemption are the maximum number of allowances by vintage that can be held by an<br>entity at any given time. "Balance" is the number of allowances in the entity's accounts at this time and does not reflect pending<br>transfers. "Available" is the number of additional allowances that may be acquired before reaching the applicable holding limit.                                               |  |  |  |  |  |  |
|                                       | Current Year Holding Limit information is graphically presented. The Current Year Holding Limit includes allowances of current and earlier vintages, as well as any holdings of Price Containment Reserve Allowances and Early Reduction Allowances. A covered entity may receive a Limited Exemption for the Current Year Holding Limit that allows additional allowances to be held in the Compliance Account.                                  |  |  |  |  |  |  |
|                                       | Future Year Holding Limits are presented in tabular form. Additional information on the Current Year Holding Limit or Future Year Holding Limits may be obtained by selecting the appropriate Details button.                                                                                                    |  |  |  |  |  |  |
|                                       |                                                                                                    |  |  |  |  |  |  |
|                                       | Current Year Holding Limit                                                                                                    |  |  |  |  |  |  |
|                                       | Details                                                                                                    |  |  |  |  |  |  |
|                                       | Entity Holding Limit                                                                                                    |  |  |  |  |  |  |
|                                       | 5,867,500 allowances Balance = 4,010,000 allowances Available = 1,857,500 allowances                                                                                                    |  |  |  |  |  |  |
|                                       | Limited Exemption         5,000 allowances         Balance = 3,000 allowances         Available = 2,000 allowances                                                                                                    |  |  |  |  |  |  |

"Balance" is the number of allowances in the entity's accounts at the point in time the data is being viewed and does not reflect pending transfers. "Available" is the number of additional allowances that may be acquired before reaching the applicable holding limit. This is also referred to as remaining room under the holding limit and it also does not reflect pending transfers. Additional information on the Current Year Holding Limit is available by selecting the **Details** button to view the *Current Year Holding Limit Detail Page*.

The *Current Year Holding Limit Detail Page* shows the Base Holding Limit and for a Covered Entity will include the entity's limited exemption information.

Note that on this page if the entity is not in a CAG it receives 100% of the Holding Limit Share (Figure 25). If the entity were in a CAG, the percentage would reflect the agreed upon percentage of the overall limit assigned to this entity.

## *Figure 25 – Current Year Holding Limit Detail Page – NOT in a Corporate Associate Group*

| WCI, Inc.                             |                                                                                                    | liance Instrument<br>g System Service                                                                                                    | English • Fra                                           | nçais • LOGGED IN AS: jsmith                           |  |  |  |  |
|---------------------------------------|----------------------------------------------------------------------------------------------------|----------------------------------------------------------------------------------------------------|---------------------------------------------------------|--------------------------------------------------------|--|--|--|--|
| Log Out                               | Holding Limit D                                                                                                    | etail - Current Year                                                                                                    |                                                         |                                                        |  |  |  |  |
| Home<br>Contact Us<br>My User Profile | "Current Year" includes allowances of current and earlier vintages, as well as any holdings of Price Containment Reserve Allowance:<br>Reduction Allowances. The holding limit for an individual entity may be adjusted when the entity is a member of a Corporate Assoc<br>Covered entities have a history table of Limited Exemption values. The Limited Exemption is only applied to allowances held in the<br>Compliance Account. |                                                                                                    |                                                         |                                                        |  |  |  |  |
| Account Registration                  | CITSS Entity ID                                                                                                    | CA1019                                                                                                    |                                                         |                                                        |  |  |  |  |
|                                       | Legal Name                                                                                                    | Company-J                                                                                                    |                                                         |                                                        |  |  |  |  |
| Representative                        | Operating Name                                                                                                    | Company-J                                                                                                    |                                                         |                                                        |  |  |  |  |
|                                       | Calculated as of                                                                                                    | 2013-06-16 15:43:24 EDT                                                                                                    |                                                         |                                                        |  |  |  |  |
|                                       | Applicable allowances                                                                                                    | Price Containment Reserve Allowance                                                                                                    | es, Early Reduction Allowances, 2                       | 2013, 2014                                             |  |  |  |  |
|                                       |                                                                                                    |                                                                                                    |                                                         |                                                        |  |  |  |  |
|                                       | BASE HOLDING LIMIT                                                                                                    |                                                                                                    |                                                         |                                                        |  |  |  |  |
|                                       | DAGE HOEDING EIMIT                                                                                                    | - the model                                                                                                    |                                                         | 5 007 500                                              |  |  |  |  |
|                                       | A Base noticing limit to                                                                                                    | r the market                                                                                                    |                                                         | 5,867,500                                              |  |  |  |  |
|                                       | (100% if NOT in a c                                                                                                    | age share of the base holding limit<br>prporate association group)                                                                                                    |                                                         | 100%                                                   |  |  |  |  |
|                                       | C Your entity's holding                                                                                                    | limit                                                                                                    |                                                         | (A x B) 5,867,500                                      |  |  |  |  |
|                                       |                                                                                                    |                                                                                                    |                                                         |                                                        |  |  |  |  |
|                                       | ALLOWANCE BALANCES                                                                                                    |                                                                                                    |                                                         |                                                        |  |  |  |  |
|                                       | D Your point in time ba<br>Compliance Account                                                                                                    | alance of applicable allowance holdings from<br>ts (excluding your limited exemption holdings,                                                                            | your entity's General Holding and<br>if applicable)     | 4,010,000                                              |  |  |  |  |
|                                       | E Your remaining room                                                                                                    | under the holding limit                                                                                                    |                                                         | (C - D) 1,857,500                                      |  |  |  |  |
|                                       | LIMITED EXEMPTION (doe                                                                                                    | es not apply to future year holding limit                                                                                                    | s)                                                      |                                                        |  |  |  |  |
|                                       | F Your Maximum Pote<br>assigned)                                                                                                    | ntial Holding Limit Exemption - the sum of you                                                                                                    | ur CITSS recorded emissions (ver                        | ified or 5,000                                         |  |  |  |  |
|                                       | G Balance of applicab                                                                                                    | le allowances in your Compliance Account                                                                                                    |                                                         | 3,000                                                  |  |  |  |  |
|                                       | H Your Remaining Hol<br>be exempted from the                                                                                                    | ding Limit Exemption - number of allowances<br>le holding limit                                                                                                    | you may place in the complianc                          | e account to (F - G) 2,000                             |  |  |  |  |
|                                       | LIMITED EXEMPTION HIS                                                                                                    | FORY (does not apply to future year ho                                                                                                    | lding limits)                                           |                                                        |  |  |  |  |
|                                       | Budget Year                                                                                                    | Limited Exemption                                                                                                    | Effective Date                                          | Last Updated                                           |  |  |  |  |
|                                       | 2013                                                                                                    | 5,000                                                                                                    | 2013-06-16                                              | 2013-06-16                                             |  |  |  |  |
|                                       |                                                                                                    |                                                                                                    |                                                         | 1 record                                               |  |  |  |  |
|                                       | Back                                                                                                    |                                                                                                    |                                                         |                                                        |  |  |  |  |
| WCI, Inc.                             | Weste<br>formed<br>imple                                                                                                    | m Climate Initiative, Inc. (WCI, Inc.) is a non-p<br>to provide administrative and technical servic<br>ementation of state and provincial greenhouse<br>trading programs. | rofit corporation<br>es to support the<br>gas emissions | C 2012 SRA international, inc.<br>All rights reserved. |  |  |  |  |

#### **CITSS 3.0 User Reference**

The limited exemption is the number of allowances that can be placed in a Compliance Account and not be counted against the holding limit and is based on the prior year's verified GHG emissions. The Limited Exemption display shows the maximum potential limited exemption, the balance of allowances in the entity's Compliance Account and the remaining number of allowances that may be placed in the Compliance Account that can be exempted from the holding limit calculation (Figure 26).

Starting with 2013, the limited exemption increases each year on October 1 by the amount of emissions in the most recent emissions data report during that year. The limited exemption is subject to periodic reductions associated with the end of a compliance period. Specifically, on December 31 of the calendar year following the end of a compliance period, the limited exemption will be reduced by the sum of an entity's compliance obligation during that compliance period. The Limited Exemption History at the bottom of the page will display the changes in the limited exemption over time.

#### Figure 26 – Holding Limit Detail - Limited Exemption

| c             | С                                                                    | ITSS                                                                                                    | Compliance Instrument<br>Tracking System Service                                                                                                    | English • Fra                                                                                                    | nçais • LOG                                         | GED IN AS: dsmith                                                                      |
|---------------|----------------------------------------------------------------------|----------------------------------------------------------------------------------------------------|----------------------------------------------------------------------------------------------------|----------------------------------------------------------------------------------------------------|-----------------------------------------------------|----------------------------------------------------------------------------------------|
|               | Hol                                                                  | ding Limit De                                                                                                    | etail - Current Year                                                                                                    |                                                                                                    |                                                     |                                                                                        |
| Us<br>Profile | "Curren<br>Reduct<br>Covere<br>Compli                                | nt Year" includes allowan<br>ion Allowances. The hol<br>d entities have a history<br>ance Account.                                                                                                    | uces of current and earlier vintages, as well a<br>Iding limit for an individual entity may be a<br>table of Limited Exemption values. The Lir                                                                                                    | as any holdings of Price Containn<br>djusted when the entity is a mem<br>nited Exemption is only applied t                                                                                                    | nent Reserve A<br>ber of a Corpo<br>to allowances   | Ilowances and Early<br>rate Association.<br>held in the                                |
| Registration  | CITSS                                                                | Entity ID                                                                                                    | C41013                                                                                                    |                                                                                                    |                                                     |                                                                                        |
|               | Legal                                                                | lame                                                                                                    | Company-D                                                                                                    |                                                                                                    |                                                     |                                                                                        |
| ntative       | Operat                                                               | ing Name                                                                                                    | Company-D                                                                                                    |                                                                                                    |                                                     |                                                                                        |
|               | Calcula                                                              | ated as of                                                                                                    | 2012-08-18 18:55:48 EDT                                                                                                    |                                                                                                    |                                                     |                                                                                        |
|               | Applier                                                              | able allowances                                                                                                    | Price Containment Persons Alleway                                                                                                    | es. Farly Reduction Allowances                                                                                                    | 2012 2014                                           |                                                                                        |
|               | BASE                                                                 | HOLDING LIMIT                                                                                                    | the market                                                                                                    |                                                                                                    |                                                     | 5,867,500                                                                              |
|               | в                                                                    | Your entity's percentag<br>(100% if NOT in a corp                                                                                                    | ge share of the base holding limit<br>porate association group)                                                                                                    |                                                                                                    |                                                     | 30%                                                                                    |
|               | с                                                                    | Your entity's holding li                                                                                                    | mit                                                                                                    |                                                                                                    | (A x B)                                             | 1,760,250                                                                              |
|               | ALLO                                                                 | WANCE BALANCES                                                                                                    | ance of anninable allowance holdings from                                                                                                    | vour entity's General Holding an                                                                                                    | rd .                                                | 10.000                                                                                 |
|               |                                                                      | VANCE BALANCES<br>Your point in time bala<br>Compliance Accounts<br>Your remaining room                                                                                                    | ance of applicable allowance holdings from<br>(excluding your limited exemption holding)<br>under the holding limit                                                                                                    | your entity's General Holding an<br>s, if applicable)                                                                                                    | id (C                                               | 10,000<br>- D) 1,750,250                                                               |
|               |                                                                      | WANCE BALANCES<br>Your point in time balk<br>Compliance Accounts<br>Your remaining room in                                                                                                    | ance of applicable allowance holdings from<br>(excluding your limited exemption holding<br>under the holding limit<br>s not apply to future year holding limit                                                                                                    | your entity's General Holding an<br>, if applicable)<br>ts)                                                                                                    | id (C                                               | 10,000<br>- D) 1,750,250                                                               |
|               |                                                                      | WANCE BALANCES<br>Your point in time ball<br>Compliance Accounts<br>Your remaining room of<br>ED EXEMPTION (does<br>Your Maximum Potent<br>assigned)                                                                                                    | ance of applicable allowance holdings from<br>(excluding your limited exemption holding<br>under the holding limit<br>s not apply to future year holding limit<br>tial Holding Limit Exemption - the sum of y                                                                                                    | your entity's General Holding an<br>s, if applicable)<br>ts)<br>sur CITSS recorded emissions (ve                                                                                                    | rified or                                           | 10,000<br>(- D) 1,750,250<br>5,000                                                     |
|               |                                                                      | WANCE BALANCES<br>Vour point in time ball<br>Compliance Accounts<br>Your remaining room in<br>ED EXEMPTION (does<br>Vour Maximum Potent<br>assigned)<br>Balance of applicable                                                                                    | ance of applicable allowance holdings from<br>(excluding your limited exemption holding<br>under the holding limit<br>a not apply to future year holding limit<br>tial Holding Limit Exemption - the sum of your<br>allowances in your Compliance Account<br>as Limit Exemption - pumber of allowance                                                                                                | your entity's General Holding an<br>s, if applicable)<br>ts)<br>sur CITSS recorded emissions (ve                                                                                                    | rified or                                           | 10,000<br>- D) 1,750,250<br>5,000<br>3,000<br>(5, G) 2,000                             |
|               | LIMITE<br>G<br>LIMITE                                                | WANCE BALANCES<br>Your point in time ball<br>Compliance Accounts<br>Your remaining room in<br>ED EXEMPTION (does<br>Your Maximum Potent<br>assigned)<br>Balance of applicable<br>Your Remaining Holdi<br>be exempted from the<br>ED EXEMPTION HIST(              | ance of applicable allowance holdings from<br>(excluding your limited exemption holding<br>under the holding limit<br>as not apply to future year holding limit<br>tial Holding Limit Exemption - the sum of y<br>allowances in your Compliance Account<br>ing Limit Exemption - number of allowance<br>holding limit                                                                                | s your entity's General Holding an<br>s, if applicable)<br>ts)<br>bur CITSS recorded emissions (ve<br>a you may place in the compliance<br>biding limits)                                                                                                    | erified or                                          | 10,000<br>- D) 1,750,250<br>5,000<br>3,000<br>(F - G) 2,000                            |
|               | LIMITE<br>F<br>G<br>H                                                | WANCE BALANCES<br>Your point in time ball<br>Compliance Accounts<br>Your remaining room of<br>ED EXEMPTION (does<br>Your Maximum Potent<br>assigned)<br>Balance of applicable<br>Your Remaining Holdi<br>be exempted from the<br>ED EXEMPTION HISTO<br>Thet Year | ance of applicable allowance holdings from<br>(excluding your limited exemption holding<br>under the holding limit<br>is not apply to future year holding limit<br>isal Holding Limit Exemption - the sum of your<br>allowances in your Compliance Account<br>ing Limit Exemption - number of allowance<br>holding limit                                                                             | your entity's General Holding an<br>s, if applicable)<br>ts)<br>our CITSS recorded emissions (ve<br>s you may place in the complianc<br>biding limits)<br>Effective Date                                                                                                    | rified or<br>pe account to                          | 10,000<br>- D) 1,750,250<br>5,000<br>3,000<br>(F - G) 2,000<br>ated                    |
|               | LIMITE<br>F<br>G<br>H<br>LIMITE<br>Budg<br>2013                      | WANCE BALANCES<br>Your point in time ball<br>Compliance Accounts<br>Your remaining room of<br>ED EXEMPTION (does<br>assigned)<br>Balance of applicable<br>Your Remaining Holdi<br>be exempted from the<br>ED EXEMPTION HISTO<br>get Year                         | ance of applicable allowance holdings from<br>(excluding your limited exemption holding<br>under the holding limit<br>s not apply to future year holding limit<br>isal Holding Limit Exemption - the sum of your<br>callowances in your Compliance Account<br>ing Limit Exemption - number of allowance<br>holding limit<br>CORY (does not apply to future year hol<br>Limited Exemption             | s your entity's General Holding an<br>s, if applicable)<br>ts)<br>sur CITSS recorded emissions (ve<br>s you may place in the compliance<br>blding limits)<br>Effective Date<br>2013-06-16                                                                                                    | Id (C<br>rified or<br>De account to<br>2013-06-1    | 10,000<br>- D) 1,750,250<br>5,000<br>3,000<br>(F - G) 2,000<br>ated<br>6               |
|               | LIMITE<br>F<br>G<br>H<br>LIMITE<br>Budg<br>2013                      | WANCE BALANCES<br>Your point in time ball<br>Compliance Accounts<br>Your remaining room of<br>ED EXEMPTION (does<br>Sasigned)<br>Balance of applicable<br>Your Remaining Holdi<br>be exempted from the<br>ED EXEMPTION HISTO<br>get Year                         | ance of applicable allowance holdings from<br>(excluding your limited exemption holding<br>under the holding limit<br>s not apply to future year holding limit<br>ital Holding Limit Exemption - the sum of your<br>callowances in your Compliance Account<br>ing Limit Exemption - number of allowance<br>in holding limit<br>CORY (does not apply to future year hor<br>Limited Exemption<br>5,000 | s, if applicable)<br>ts)<br>ur CITSS recorded emissions (ve<br>s you may place in the compliance<br>biding limits)<br>Effective Date<br>2013-06-16                                                                                                    | rified or<br>ce account to<br>Last Upd<br>2013-06-1 | 10,000<br>(- D) 1,750,250<br>5,000<br>3,000<br>(F - G) 2,000<br>ated<br>6<br>1 record  |
|               | ALLOV<br>D<br>E<br>LIMITE<br>G<br>H<br>LIMITE<br>Budg<br>2013        | WANCE BALANCES Vour point in time bala Compliance Accounts Your remaining room of ED EXEMPTION (does Surgered) Balance of applicable Your Remaining Holdi be exempted from the ED EXEMPTION HISTO get Year                                                       | ance of applicable allowance holdings from<br>(excluding your limited exemption holding<br>under the holding limit<br>is not apply to future year holding limit<br>isal Holding Limit Exemption - the sum of your<br>e allowances in your Compliance Account<br>ing Limit Exemption - number of allowance<br>holding limit<br>ORY (does not apply to future year hol<br>Limited Exemption<br>5,000   | s your entity's General Holding an<br>s, if applicable)<br>(5)<br>Sur CITSS recorded emissions (ve<br>s you may place in the compliance<br>(very place in the compliance)<br>(very place in the compliance) | id (C<br>rified or<br>ce account to<br>2013-06-1    | 10,000<br>- D) 1,750,250<br>5,000<br>3,000<br>(F - G) 2,000<br>ated<br>6<br>1 record   |
|               | ALLON<br>E<br>E<br>IIIIITE<br>G<br>H<br>H<br>LIIIITE<br>Budg<br>2013 | WANCE BALANCES Vour point in time ball Compliance Accounts Vour remaining room of DEXEMPTION (does Vour Maximum Potent assigned) Balance of applicable Vour Remaining Hold be exempted from the DEXEMPTION HIST( get Year                                        | ance of applicable allowance holdings from<br>(excluding your limited exemption holding<br>under the holding limit<br>as not apply to future year holding limit<br>tial Holding Limit Exemption - the sum of your<br>allowances in your Compliance Account<br>ing Limit Exemption - number of allowance<br>holding limit<br>ORY (does not apply to future year hol<br>Limited Exemption<br>5,000     | s your entity's General Holding an<br>s, if applicable)<br>ts)<br>bur CITSS recorded emissions (ve<br>a you may place in the compliance<br>biding limits)<br>Effective Date<br>2013-06-16                                                                                                    | rified or<br>be account to<br>2013-06-1             | 10,000<br>(F - G) 1,750,250<br>(F - G) 2,000<br>(F - G) 2,000<br>ated<br>6<br>1 record |

At the bottom half of the *Holding Limits Page* is the Future Year Holding Limits information (Figure 27). A Future Year Holding Limit is set for each year through 2020. The Base Holding Limit is established using the formula from the Regulation. The Future Year Holding Limits are presented in tabular form.

|           | Current Ye     | ar Holding Limit                                                                         |                                                                  |                                                      |
|-----------|----------------|------------------------------------------------------------------------------------------|------------------------------------------------------------------|------------------------------------------------------|
|           | Details        |                                                                                          |                                                                  |                                                      |
|           | Entity Holdin  | g Limit                                                                                  |                                                                  |                                                      |
|           | 5,867,500 allo | bwances Balance = 4,010,000 allo                                                         | wances Available = 1,857,500                                     | ) allowances                                         |
|           | Limited Exem   | nption                                                                                   |                                                                  |                                                      |
|           | 5.000 allowar  | Balance = 3.000 allowances                                                               | Available = 2.000 allowances                                     |                                                      |
|           |                |                                                                                          |                                                                  |                                                      |
|           |                |                                                                                          |                                                                  |                                                      |
|           | Euture Vea     | r Holding Limite                                                                         |                                                                  |                                                      |
|           | ruture rea     | r Holding Limits                                                                         |                                                                  |                                                      |
|           | Details        | <b></b>                                                                                  |                                                                  |                                                      |
|           |                |                                                                                          |                                                                  |                                                      |
|           | Year           | Entity Holding Limit                                                                     | Balance                                                          | Available                                            |
|           | 2015           | 11,737,500                                                                               | 0                                                                | 11,737,500                                           |
|           | 2016           | 11,435,000                                                                               | 0                                                                | 11,435,000                                           |
|           | 2017           | 11,135,000                                                                               | 0                                                                | 11,135,000                                           |
|           | 2018           | 10,832,500                                                                               | 0                                                                | 10,832,500                                           |
|           | 2019           | 10,532,500                                                                               | 0                                                                | 10,532,500                                           |
|           | 2020           | 10,230,000                                                                               | 0                                                                | 10,230,000                                           |
|           |                |                                                                                          |                                                                  |                                                      |
|           |                |                                                                                          |                                                                  |                                                      |
|           |                |                                                                                          |                                                                  |                                                      |
|           |                | Western Climate Initiative, Inc. (WCI, Inc.) is<br>to provide administrative and technic | s a non-profit corporation formed<br>cal services to support the | RIDGE                                                |
| VCI, Inc. |                | implementation of state and provincial gree<br>programs.                                 | enhouse gas emissions trading                                    | © 2012 SRA International, In<br>All rights reserved. |

Figure 27 – Holding Limit Detail - Future Year Holding Limits

"Balance" is the number of allowances in the entity's accounts the point in time the data is being viewed and does not reflect pending transfers. "Available" is the number of additional allowances that may be acquired before reaching the applicable holding limit. This is also referred to as remaining room under the holding limit and it also does not reflect pending transfers.

Additional information on the Future Year Holding Limits may be obtained by selecting the **Details** button.

#### **CITSS 3.0 User Reference**

For each year, the Entity's Holding Limit (C) is calculated as the Base Holding Limit (A) multiplied by the Holding Limit Share (B). The Allowance Balance (D) is the number of specific vintage allowances currently held. The Allowance Balance is the current balance and does not reflect any pending transfers. Available Room (E) is the number of allowances of each vintage that can be acquired without exceeding the holding limit.

If an entity is a member of a CAG, the Holding Limit Share (%) indicates the percentage of the CAG holding limit that is assigned to the entity. Entities that are not a member of a CAG will always have a Holding Limit Share of 100% (Figure 28).

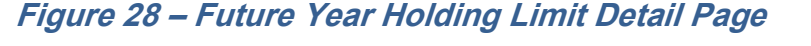

| WCI, Inc.                                                                                          | CIT                                                                                                    |                                                                                                    | ince Instrument<br>System Service                                                                                                    | E                                                                                                    | nglish • Français • L                                                                                                    | OGGED IN AS: jsmith                                                                                                    |
|----------------------------------------------------------------------------------------------------|----------------------------------------------------------------------------------------------------|----------------------------------------------------------------------------------------------------|----------------------------------------------------------------------------------------------------|----------------------------------------------------------------------------------------------------|----------------------------------------------------------------------------------------------------|----------------------------------------------------------------------------------------------------|
| Log Out<br>Home<br>Contact Us<br>My User Profile<br>Account Registration<br>Representative Reports | A Future Year H<br>member of a C<br>entity. If a single<br>Corporate Asso<br>the Holding Lin<br>balance and do<br>exceeding the B<br>Selecting the B<br>CITSS Entity ID<br>Legal Name<br>Operating Nam<br>Calculated as o<br>Applicable allo | bloiding Limit Detail<br>organization Gro<br>e entity is designated to h<br>ociation will always have :<br>hit Share (B). The Allowar<br>bes not reflect any pendin<br>Entity's Holding Limit.<br>ack button returns to the l<br>he<br>of<br>wances | il - Future Year<br>ch year through 2020. The Bas<br>up (CAG), the Holding Limit Sh<br>told all of the allowances for a (<br>a Holding Limit Share of 100%<br>nee Balance (D) is the number<br>ng transfers. Available Room (E<br>Holding Limits tab.<br>CA1019<br>Company-J<br>2013-06-16 15:50:00 EDT<br>2015, 2016, 2017, 2018, 2019 | e Holding Limit is established<br>are (%) indicates the percenta<br>CAG, the Holding Limit Share v<br>. The Entity's Holding Limit is o<br>of specific vintage allowances<br>:) is the number of allowances | using the formula from the i<br>age of the CAG holding limit<br>will be 100%. Entities that ar<br>calculated as the Base Hold<br>currently held. The Allowan<br>of each vintage than can be | regulation. If an entity is a<br>that is assigned to the<br>e not a member of a<br>ing Limit (A) multiplied by<br>ce Balance is the current<br>acquired without |
|                                                                                                    | A. B<br>Lim<br>2015<br>2016<br>2017<br>2018<br>2019<br>2020<br>Back                                                                                                    | ase Holding<br>it 11,737,500<br>11,435,000<br>11,135,000<br>10,832,500<br>10,532,500<br>10,230,000                                                                                                    | 3. Holding Limit Share<br>100%<br>100%<br>100%<br>100%<br>100%<br>100%                                                                                                    | C. Entity's Holding<br>Limit<br>11,737,500<br>11,435,000<br>11,135,000<br>10,832,500<br>10,532,500<br>10,230,000                                                                                            | D. Allowance<br>Balance<br>0<br>0<br>0<br>0<br>0<br>0<br>0                                                                                                    | E. Available<br>Room<br>11,737,500<br>11,435,000<br>11,135,000<br>10,832,500<br>10,532,500<br>10,230,000                                                        |
| WCI, Inc.                                                                                          |                                                                                                    | Western Climat<br>to provide<br>implementation                                                                                                    | te Initiative, Inc. (WCI, Inc.) is a<br>e administrative and technical<br>n of state and provincial greenh<br>programs.                                                                                                    | non-profit corporation formed<br>services to support the<br>louse gas emissions trading                                                                                                    |                                                                                                    | © 2012 SRA International, Inc.<br>All rights reserved.                                                                                                    |

In the example in Figure 29, Company-D is in a CAG and is assigned 30% of the Holding Limit Share.

#### Figure 29 – Future Year Holding Limit Detail Page (In a Corporate Associate Group)

| WCI, Inc.                                                                                          | CITS                                                                                                    | S Complian<br>Tracking S                                           | ce Instrument<br>ystem Service                                                 | En                                                                                    | ıglish • Français • L   | .OGGED IN AS: dsmith                                                                                                    |  |  |
|----------------------------------------------------------------------------------------------------|----------------------------------------------------------------------------------------------------|--------------------------------------------------------------------|--------------------------------------------------------------------------------|---------------------------------------------------------------------------------------|-------------------------|----------------------------------------------------------------------------------------------------|--|--|
| Log Out<br>Home<br>Contact Us<br>My User Profile<br>Account Registration<br>Representative Reports | Holding Limit is set for each year through 2020. The Base Holding Limit is established using the formula from the regulation. If an entity is a member of a Corporate Association Group (CAG), the Holding Limit Share (%) indicates the percentage of the CAG holding limit that is assigned to the entity. If a single entity is designated to hold all of the allowances for a CAG, the Holding Limit Share will be 100%. Entities that are not a member of a Corporate Association will always have a Holding Limit Share of 100%. The Entity's Holding Limit is calculated as the Base Holding Limit (A) multiplied by the Holding Limit Share (B). The Allowance Balance (D) is the number of specific vintage allowances currently held. The Allowance Balance is the current balance and does not reflect any pending transfers. Available Room (E) is the number of allowances of each vintage than can be acquired without exceeding the Entity's Holding Limit s tab.         CITSS Entity ID       CA1013         Legal Name       Company-D         Operating Name       Company-D         Calculated as of       2013-06-16 17:01:41 EDT         Applicable allowances       2015, 2016, 2017, 2018, 2019, 2020 |                                                                    |                                                                                |                                                                                       |                         |                                                                                                    |  |  |
|                                                                                                    | HOLDING LIM<br>A. Ba<br>Limit<br>2015                                                                                                    | IT DETAILS<br>se Holding<br>11,737,500                             | B. Holding Limit Share<br>(%)<br>30%                                           | C. Entity's Holding<br>Limit<br>3,521,250                                             | D. Allowance<br>Balance | E. Available<br>Room<br>0 3,521,250                                                                                                    |  |  |
|                                                                                                    | 2016<br>2017<br>2018<br>2019<br>2020                                                                                                    | 11,435,000<br>11,135,000<br>10,832,500<br>10,532,500<br>10,230,000 | 30%<br>30%<br>30%<br>30%<br>30%                                                | 3,430,500<br>3,340,500<br>3,249,750<br>3,159,750<br>3,069,000                         |                         | 0         3,430,500           0         3,340,500           0         3,249,750           0         3,159,750           0         3,069,000 |  |  |
| WCL, Inc.                                                                                          | Back                                                                                                    | Western Clin<br>to prov<br>implementat                             | nate Initiative, Inc. (WCI, Inc.) is a r<br>ide administrative and technical s | non-profit corporation formed<br>ervices to support the<br>ouse gas emissions trading |                         | RIDGE                                                                                                    |  |  |
|                                                                                                    |                                                                                                    | mplementat                                                         | programs.                                                                      | <del>ouse yas emissions n</del> auliy                                                 |                         | © 2012 SRA International, Inc.<br>All rights reserved.                                                                                      |  |  |

## **5.0** Representative Reports

The *Representative Reports Page* shown in Figure 30 is new functionality provided in CITSS 3.0. This page provides the user the added ability to generate and download reports for oversight and administration of CITSS accounts. There are four reports available in CITSS 3.0: Transfer History, Transfer Event Audit Report, Entity Account Balance Report, and Entity Monthly Statement.

- The Transfer History Report provides a record of transfer activities. The Transfer History was previously available from the navigation menu on the left hand side of the User Home Page screen and has been moved to the Representative Reports Page.
- The Transfer Event Audit Report provides a detailed record of the actions taken by individual representatives on an account related to transfer activities.
- The Entity Account Balance Report allows the user to generate a report of compliance instrument balances based on account and compliance instrument criteria.
- The Entity Monthly Statement provides a record of balances and transfers for an entity's accounts for a selected month.

#### Figure 30 – Representative Reports Page

|                           | WCI, Inc.                                        | CITSS Compliance Instrument<br>Tracking System Service                                                                                                    | English •                                                                       | Français                                                                        | LOGGED IN AS: jsmith                                                                                                    |
|---------------------------|--------------------------------------------------|----------------------------------------------------------------------------------------------------|---------------------------------------------------------------------------------|---------------------------------------------------------------------------------|----------------------------------------------------------------------------------------------------|
|                           | Log Out<br>Home<br>Contact Us<br>My User Profile | Representative Reports<br>Representative Reports are provided to enhance user oversight and administration of CITSS accounts.<br>History lists all compliance instrument transfers for accounts the user represents. The Transfer Event Al<br>on selected transfer criteria. The Entity Account Balance Report allows the user to list compliance instru-<br>instrument criteria. The Entity Monthly Statement lists balances and transfers for an entity's accounts fo<br>Report, select the Continue button in the Action column on the right. CITSS will open a report screen to | Reports car<br>udit Report a<br>iment balanc<br>or a selected<br>select criteri | be viewed o<br>llows the use<br>es based on<br>month. To pre<br>a for inclusion | r downloaded. The Transfer<br>r to search for transfers based<br>account and compliance<br>epare a Representative<br>n in the selected report. |
|                           | Representative Reports                           | Report Name<br>Transfer History                                                                                                    | Action<br>Continue                                                              |                                                                                 |                                                                                                    |
|                           |                                                  | Transfer Event Audit Report<br>Entity Account Balance Report<br>Entity Monthly Statement                                                                                                    | Continue<br>Continue<br>Continue                                                |                                                                                 |                                                                                                    |
|                           |                                                  |                                                                                                    |                                                                                 |                                                                                 |                                                                                                    |
|                           |                                                  |                                                                                                    |                                                                                 |                                                                                 |                                                                                                    |
|                           |                                                  |                                                                                                    |                                                                                 |                                                                                 |                                                                                                    |
|                           |                                                  | Western Climate Initiative, Inc. (WCI, Inc.) is a non-profit corporation formed                                                                                                    |                                                                                 |                                                                                 |                                                                                                    |
| Contraction of the second | WCI, Inc.                                        | to provide administrative and technical services to support the implementation<br>of state and provincial greenhouse gas emissions trading programs.                                                                                                    |                                                                                 |                                                                                 | © 2012 SRA International, Inc.<br>All rights reserved.                                                                                         |

#### 5.1 Transfer History Report Page

*The Transfer History Report Page* (Figure 31) allows the user to configure and generate a Transfer History Report which provides a record of transfer activities on accounts that the user is associated with. *The Transfer History Report Page* is accessed from the *Representative Reports Page* by clicking on the **Continue** button in the Action column next to Transfer History.

- The search function allows a user to locate transfers based on the following fields:
  - o Transfer ID
  - Status (Transfer Status)
  - o Transfer Type
  - Transferring Account Name
  - Transferring Account Number
  - Transferring Account Type
  - Receiving Account Name
  - Receiving Account Number
  - Receiving Account Type
  - Last Updated Date From
  - Last Updated Date To
- When conducting a search, select the desired search criteria; click the **Search** button to initiate the search. The list of transfers will change to reflect the search results. The list of transfers can include transfers for multiple accounts associated with the user.
- Clicking on the **Clear** button resets the search fields, clearing all selected criteria.
- The Transfer History table in the bottom half of the screen provides key information about each transfer, including:
  - o Transfer ID
  - Last Updated (Date and Time)
  - Status (Transfer Status)
  - Transfer Type
  - Transferring Account Name
  - Transferring Account Type
  - Receiving Account Name
  - Receiving Account Type
  - Quantity (Quantity of Instruments)
- The table is sortable (ascending or descending) by clicking on the column titles.
- The table may be more than one page in length; additional pages are accessed using the page numbers at the bottom left hand corner of the table.

## Figure 31 – Transfer History Report Page

| og Out                  | Transf                        | er Histor                     | y for                     | All Accou                                   | unts                                       |                                          |                                             |                                        |                     |
|-------------------------|-------------------------------|-------------------------------|---------------------------|---------------------------------------------|--------------------------------------------|------------------------------------------|---------------------------------------------|----------------------------------------|---------------------|
| ome<br>ontact Us        | This page lis<br>compliance i | ts all complianc              | e instrume<br>fer. Compli | ent transfers for you<br>iance instruments  | ir accounts. Select<br>are not transferred | the Transfer ID nu<br>in the CITSS until | mber to view more of the transfer status is | details on the in<br>i listed as "Comp | dividual<br>plete." |
| y User Profile          | Transfer ID                   |                               | Г                         |                                             |                                            |                                          |                                             |                                        |                     |
| ccount Registration     | Status                        |                               |                           |                                             |                                            |                                          |                                             |                                        |                     |
| epresentative<br>eports | Status                        |                               |                           | Approved<br>Cancelled<br>Complete           |                                            |                                          |                                             |                                        |                     |
|                         | Transfer Type                 | 2                             |                           | Administrative<br>Compliance<br>Consignment |                                            |                                          |                                             |                                        |                     |
|                         | Transferring                  | Account Name                  | L.                        |                                             |                                            |                                          |                                             |                                        |                     |
|                         | Transferring                  | Account Numb                  | er [                      |                                             |                                            |                                          |                                             |                                        |                     |
|                         | Transferring                  | Account Type                  | L                         |                                             |                                            |                                          |                                             |                                        |                     |
|                         | -                             |                               |                           | Allocation<br>Auction<br>Compliance         |                                            | -<br>-                                   |                                             |                                        |                     |
|                         | Receiving A                   | ccount Name                   |                           |                                             |                                            |                                          |                                             |                                        |                     |
|                         | Receiving A                   | ccount Number                 | · [                       |                                             |                                            |                                          |                                             |                                        |                     |
|                         | Receiving A                   | ccount Type                   | Ē                         | A 11 11                                     |                                            |                                          |                                             |                                        |                     |
|                         |                               |                               |                           | Allocation<br>Auction<br>Compliance         | .,                                         | -                                        |                                             |                                        |                     |
|                         | Last Updated                  | d Date From                   |                           | <b>•</b>                                    | • •                                        |                                          |                                             |                                        |                     |
|                         | Last Updated                  | d Date To                     |                           | •                                           | • •                                        |                                          |                                             |                                        |                     |
|                         | Results per                   | page                          | [                         | 10 🚽                                        |                                            |                                          |                                             |                                        |                     |
|                         | Search                        | Clear                         |                           |                                             |                                            |                                          |                                             |                                        |                     |
|                         | Transfer<br>ID                | Last<br>Updated               | Status                    | Transfer<br>Type                            | Transferring<br>Account<br>Name            | Transferring<br>Account<br>Type          | Receiving<br>Account<br>Name                | Receiving<br>Account<br>Type           | Quantity            |
|                         | <u>100067</u>                 | 2013-06-16<br>17:51:54<br>EDT | Complet                   | e General<br>Transfer                       | Utility-E<br>(CA1004-1012)                 | General                                  | Company-J<br>(CA1019-1057)                  | General                                | 6,250               |
|                         | <u>100071</u>                 | 2013-06-16<br>17:51:28<br>EDT | Complet                   | te General<br>Transfer                      | Utility-F<br>(CA1005-1015)                 | General                                  | Company-J<br>(CA1019-1057)                  | General                                | 1,200               |
|                         | <u>100066</u>                 | 2013-06-16<br>17:47:37<br>EDT | Complet                   | e General<br>Transfer                       | Utility-A<br>(CA1000-1000)                 | General                                  | Company-J<br>(CA1019-1057)                  | General                                | 3,500               |
|                         | <u>100065</u>                 | 2013-06-16<br>15:34:41<br>EDT | Complet                   | te Jurisdiction                             | California<br>(CAJ996-994)                 | Issuance                                 | Company-J<br>(CA1019-1057)                  | General                                | 1,000,000           |
|                         | <u>100064</u>                 | 2013-06-16<br>15:34:25<br>EDT | Comple                    | te Jurisdiction                             | California<br>(CAJ996-994)                 | Issuance                                 | Company-J<br>(CA1019-1057)                  | General                                | 3,000,000           |
|                         | <u>100047</u>                 | 2013-06-16<br>13:36:20<br>EDT | Comple                    | te Jurisdiction                             | California<br>(CAJ996-989)                 | Allocation                               | Utility-J<br>(CA1009-1028)                  | Compliance                             | 3,000               |
|                         | <u>100051</u>                 | 2013-06-16<br>13:36:20<br>EDT | Comple                    | te Jurisdiction                             | California<br>(CAJ996-989)                 | Allocation                               | Company-J<br>(CA1019-1058)                  | Compliance                             | 3,000               |
|                         | <u>100033</u>                 | 2013-06-16<br>13:36:18<br>EDT | Comple                    | te Jurisdiction                             | California<br>(CAJ996-989)                 | Allocation                               | Company-J<br>(CA1019-1059)                  | Limited Use<br>Holding                 | 5,000               |
|                         | <u>100031</u>                 | 2013-06-16<br>13:36:18<br>EDT | Comple                    | te Jurisdiction                             | California<br>(CAJ996-989)                 | Allocation                               | Utility-J<br>(CA1009-1027)                  | General                                | 10,000              |
|                         | <u>100003</u>                 | 2013-06-16<br>13:36:15<br>EDT | Comple                    | te Jurisdiction                             | California<br>(CAJ996-989)                 | Allocation                               | Utility-J<br>(CA1009-1029)                  | Limited Use<br>Holding                 | 5,000               |
|                         |                               |                               |                           |                                             |                                            |                                          |                                             |                                        |                     |
|                         | 1 <u>2</u> <u>Nex</u>         | t                             |                           |                                             |                                            |                                          | <u>CSV</u>                                  | Excel 1-10                             | of 11 record        |

#### 5.1.1 Transfer History Report

The Transfer History table can be exported as a report in its entirety to CSV or Excel format by selecting the appropriate link at the bottom right hand corner of the table. The following data fields are included on the exported report:

- o Transfer ID
- Last Updated (Date)
- Status (Transfer Status)
- Transfer Type
- Transferring Account Name
- Transferring Account Type
- Receiving Account Name
- Receiving Account Type
- Quantity (Quantity of Instruments)
- o Settlement Date
- Agreement Date
- Type of Contract
- Trading Venue
- o Price
- Currency
- o Vintage
- o Jurisdiction
- Compliance Instrument (Type, Sub-Type, and Category)
- o Offset Project Code
- Proposed Comment
- Approve or Deny Comment
- Accept or Decline Comment

Note: Not all fields are applicable to every transfer, so there will be unpopulated data fields on the exported Transfer History Report.

#### 5.2 Transfer Event Audit Report Page

The *Transfer Event Audit Report Page* (Figure 32) allows the user to configure and generate a Transfer Event Audit Report which provides a detailed record of the actions taken by individual representatives on an account related to transfer activities. The *Transfer Event Audit Report* Page is accessed from the *Representative Reports Page* by clicking on the **Continue** button in the Action column next to Transfer Event Audit Report.

- The search function allows a user to search transfer events based on the following search fields:
  - o Account Number
  - Entity Legal Name
  - Transfer ID
  - Representative Name
  - Event Date From
  - Event Date to
  - Jurisdiction
  - Account Type
  - o Transfer Type
  - Transfer Event (Status)
- When conducting a search, select the desired search criteria; click the **Search** button to initiate the search. The transfer events will change to reflect the search results.
- Clicking on the **Clear** button resets the search fields, clearing all selected criteria. The transfer events can include transfers for multiple accounts associated with the user.
- The Transfer Event Audit table in the bottom half of the screen provides key information, including:
  - o Account Number
  - Entity Legal Name
  - Account Type
  - Transfer ID
  - Transfer Event (Status)
  - o Event Date
  - Representative Name
- The table is sortable (ascending or descending) by clicking on the column titles.
- The table may be more than one page in length; additional pages are accessed using the page numbers at the bottom left hand corner of the table.

## Figure 32 – Transfer Event Audit Report Page

| (WCI, Inc                                                                | Transfer Ev                                                                                                    | vent Aud                                                                                                    | it Report                                                                           | •                                                                                     |                                                             |                            |                                                                 |  |  |
|--------------------------------------------------------------------------|----------------------------------------------------------------------------------------------------|----------------------------------------------------------------------------------------------------|-------------------------------------------------------------------------------------|---------------------------------------------------------------------------------------|-------------------------------------------------------------|----------------------------|-----------------------------------------------------------------|--|--|
| Log Out<br>Home<br>Contact Us<br>My User Profile<br>Account Registration | This screen allows the u<br>Transfer ID, Representa<br>button produces the Trai<br>than one page In length.<br>the table on the left. This<br>button clears the search | This screen allows the user to configure and generate a Transfer Event Audit Report. The search function allows filtering by Account Number, Entity Legal Name,<br>Transfer ID, Representative Name, Event Date From, Event Date to, Jurisdiction, Account Type, Transfer Type, and Transfer Event (Status), Selecting the "Search"<br>withon produces the Transfer Event Audit Report for the selected criteria. The search results are presented in table form the bottom half of the sorreen and may be more<br>han one page in height. The table is sortable (ascenting or descending) to clicking on the columnt filter. Additional pages are accessed using the page numbers below<br>he table on the left. This table can be exported in its entirety to CSV or Eicel format by selecting the appropriate link below the table on the right. Selecting the "Clear" |                                                                                     |                                                                                       |                                                             |                            |                                                                 |  |  |
| Representative Reports                                                   | Account Number                                                                                                    |                                                                                                    |                                                                                     |                                                                                       |                                                             |                            |                                                                 |  |  |
|                                                                          | Entity Legal Name                                                                                                    |                                                                                                    |                                                                                     |                                                                                       |                                                             |                            |                                                                 |  |  |
|                                                                          | Transfer ID                                                                                                    |                                                                                                    |                                                                                     |                                                                                       |                                                             |                            |                                                                 |  |  |
|                                                                          | Representative Name                                                                                                    |                                                                                                    |                                                                                     |                                                                                       |                                                             |                            |                                                                 |  |  |
|                                                                          | Event Date From                                                                                                    |                                                                                                    |                                                                                     |                                                                                       |                                                             |                            |                                                                 |  |  |
|                                                                          | Event Date To                                                                                                    |                                                                                                    | <b>_</b>                                                                            | • •                                                                                   |                                                             |                            |                                                                 |  |  |
|                                                                          | Jurisdiction                                                                                                    |                                                                                                    | British Columbia                                                                    |                                                                                       |                                                             |                            |                                                                 |  |  |
|                                                                          | Account Time                                                                                                    |                                                                                                    | California<br>Ontario 🔫                                                             |                                                                                       |                                                             |                            |                                                                 |  |  |
|                                                                          | Account type                                                                                                    |                                                                                                    | Exchange Clearing Ho<br>General<br>Limited Use Holding                              | olding 🔶                                                                              |                                                             |                            |                                                                 |  |  |
|                                                                          | Transfer Type                                                                                                    |                                                                                                    | Compliance<br>Consignment<br>From Clearing Provide                                  | A<br>H <del>v</del>                                                                   |                                                             |                            |                                                                 |  |  |
|                                                                          | Transfer Event                                                                                                    |                                                                                                    | Proposal Cancellation Approval T                                                    |                                                                                       |                                                             |                            |                                                                 |  |  |
|                                                                          | Results per page                                                                                                    | -                                                                                                    | 10 🕌                                                                                |                                                                                       |                                                             |                            |                                                                 |  |  |
|                                                                          |                                                                                                    |                                                                                                    |                                                                                     |                                                                                       |                                                             |                            |                                                                 |  |  |
|                                                                          | Account<br>Number                                                                                                    | Entity Legal<br>Name                                                                                                    | Account<br>Type                                                                     | Transfer<br>ID                                                                        | Transfer<br>Event                                           | Event Date                 | Representative<br>Name                                          |  |  |
|                                                                          | CA1019-1057                                                                                                    | Company-J                                                                                                    | General                                                                             | 100073                                                                                | Approval                                                    | 2013-06-16 18:05:07<br>EDT | J Smith                                                         |  |  |
|                                                                          | CA1019-1057                                                                                                    | Company-J                                                                                                    | General                                                                             | 100073                                                                                | Proposal                                                    | 2013-06-16 18:04:32<br>EDT | J Jones                                                         |  |  |
|                                                                          | CA1019-1057                                                                                                    | Company-J                                                                                                    | General                                                                             | 100072                                                                                | Approval                                                    | 2013-06-16 18:02:34<br>EDT | J Jones                                                         |  |  |
|                                                                          | CA1019-1057                                                                                                    | Company-J                                                                                                    | General                                                                             | 100072                                                                                | Proposal                                                    | 2013-06-16 18:01:53        | J Smith                                                         |  |  |
|                                                                          | CA1019-1057                                                                                                    | Company-J                                                                                                    | General                                                                             | 100067                                                                                | Acceptance                                                  | 2013-06-16 17:51:54<br>EDT | J Smith                                                         |  |  |
|                                                                          | CA1019-1057                                                                                                    | Company-J                                                                                                    | General                                                                             | 100071                                                                                | Acceptance                                                  | 2013-06-16 17:51:28<br>EDT | K Lewis                                                         |  |  |
|                                                                          | CA1019-1057                                                                                                    | Company-J                                                                                                    | General                                                                             | 100066                                                                                | Acceptance                                                  | 2013-06-16 17:47:37<br>EDT | J Jones                                                         |  |  |
|                                                                          |                                                                                                    |                                                                                                    |                                                                                     |                                                                                       |                                                             |                            | CSV Excel 7 records                                             |  |  |
|                                                                          |                                                                                                    |                                                                                                    |                                                                                     |                                                                                       |                                                             |                            |                                                                 |  |  |
| WCI, Inc.                                                                |                                                                                                    | Western Climat<br>provide admini<br>state and                                                                                                    | e initiative, inc. (WCI, in<br>strative and technical se<br>provincial greenhouse g | <li>c.) is a non-profit of<br/>rvices to support th<br/>as emissions traditional</li> | orporation formed to<br>e implementation of<br>ng programs. |                            | RIDRE<br>© 2012 SRA International, Inc.<br>All rights reserved. |  |  |

#### 5.2.1 Transfer Event Audit Report

The Transfer Events Audit table can be exported as a report in its entirety to CSV or Excel format by selecting the appropriate link at the bottom right hand corner of the table. The following data fields are included on the exported report:

- o Account Number
- o Entity Legal Name
- Account Type
- o Transfer ID
- Transfer Type
- o Transfer Event
- Event Date
- Event Comment
- o Representative Name

#### 5.3 Entity Account Balance Report Page

The *Entity Account Balance Report Page* (Figure 33) allows the user to configure and generate an Entity Account Balance Report and can be accessed from the *Representative Reports Page* by clicking on the **Continue** button in the Action column next to Entity Account Balance Report.

- The search function allows a user to locate account balances based on the following search fields:
  - Account Number
  - o Entity Legal Name
  - Account Type
  - o Vintage
  - Jurisdiction of Offsets
  - o Type
- When conducting a search, select the desired search criteria; click the **Search** button to initiate the search. The list of accounts will change to reflect the search results.
- Clicking on the **Clear** button resets the search fields, clearing all selected criteria. The list of accounts includes all accounts associated with the entity.
- The Entity Account Balance table in the bottom half of the screen provides key information about accounts included in the search, including:
  - Account Number
  - Entity Legal Name
  - Account Type
  - o Vintage
  - o Type
  - Account Balance
- The table may be more than one page in length; additional pages are accessed using the page numbers at the bottom left hand corner of the table.
- The table is sortable (ascending or descending) by clicking on the column titles.

## Figure 33 – Entity Account Balance Report Page

| WCI, Inc.                             | CITSS                                                                                                    | Compliance Instrument<br>acking System Service                                                |                                                                                               | Englisł                             | n • Français | LOGGED IN AS: jsmith           |  |  |
|---------------------------------------|----------------------------------------------------------------------------------------------------|-----------------------------------------------------------------------------------------------|-----------------------------------------------------------------------------------------------|-------------------------------------|--------------|--------------------------------|--|--|
| Log Out                               | Entity Accourt                                                                                                    | it Balance Rep                                                                                | ort                                                                                           |                                     |              |                                |  |  |
| Home<br>Contact Us<br>My User Profile | This screen allows the user to configure and generate an Entity Account Balance Report. The search function allows searching by Account<br>Number, Entity Legal Name, Account Type, Vintage, Jurisdiction of Offsets, and Type. The search results are presented in table form in the<br>bottom half of the screen and may be more than one page in length. The table is sortable (ascending or descending) by clicking on the<br>column titles. Additional pages are accessed using the page numbers below the table on the left. This table can be exported in its entirety to<br>CSV or Every format by selection the accouncies to the hole with table on the inthe Selection the "Clear" hutton cheers the search fields. |                                                                                               |                                                                                               |                                     |              |                                |  |  |
| hoodin negistation                    | Account Number                                                                                                    |                                                                                               |                                                                                               |                                     |              |                                |  |  |
| Representative                        | Entity Legal Name                                                                                                    |                                                                                               |                                                                                               |                                     |              |                                |  |  |
| Reports                               | Jurisdiction of Entity                                                                                                    | British Columbia<br>California<br>Ontario                                                     | *<br>•                                                                                        |                                     |              |                                |  |  |
|                                       | Account Type                                                                                                    | Compliance<br>Exchange Clear<br>General                                                       | ing Holding                                                                                   |                                     |              |                                |  |  |
|                                       | Vintage                                                                                                    |                                                                                               |                                                                                               |                                     |              |                                |  |  |
|                                       | Jurisdiction of Offsets                                                                                                    | f Offsets<br>British Columbia<br>California<br>Ontario                                        |                                                                                               |                                     |              |                                |  |  |
|                                       | Туре                                                                                                    | Allowance<br>Offset                                                                           |                                                                                               |                                     |              |                                |  |  |
|                                       | Results per page                                                                                                    | 10 🗸                                                                                          |                                                                                               |                                     |              |                                |  |  |
|                                       | Search Clear                                                                                                    |                                                                                               |                                                                                               |                                     |              |                                |  |  |
|                                       | Account Number                                                                                                    | Entity Legal Name                                                                             | Account Type                                                                                  | Vintage                             | Туре         | Account Balance                |  |  |
|                                       | CA1009-1027                                                                                                    | Utility-J                                                                                     | General                                                                                       | 2013                                | Allowance    | 10,000                         |  |  |
|                                       | CA1009-1028                                                                                                    | Utility-J                                                                                     | Compliance                                                                                    | 2013                                | Allowance    | 3,000                          |  |  |
|                                       | CA1009-1029                                                                                                    | Utility-J                                                                                     | Limited Use Holding                                                                           | 2013                                | Allowance    | 5,000                          |  |  |
|                                       | CA1019-1057                                                                                                    | Company-J                                                                                     | General                                                                                       | 2014                                | Allowance    | 3,000,000                      |  |  |
|                                       | CA1019-1057                                                                                                    | Company-J                                                                                     | General                                                                                       | 2013                                | Allowance    | 1,010,000                      |  |  |
|                                       | CA1019-1058                                                                                                    | Company-J                                                                                     | Compliance                                                                                    | 2013                                | Allowance    | 3,000                          |  |  |
|                                       | CA1019-1059                                                                                                    | Company-J                                                                                     | Limited Use Holding                                                                           | 2013                                | Allowance    | 5,000                          |  |  |
|                                       |                                                                                                    |                                                                                               |                                                                                               |                                     |              | CSV Excel 7 records            |  |  |
| WCI, Inc.                             | We<br>form<br>im                                                                                                    | stern Climate Initiative, Inc.<br>ed to provide administrative<br>plementation of state and p | (WCI, Inc.) is a non-profit co<br>and technical services to su<br>rovincial greenhouse gas er | rporation<br>upport the<br>missions |              | Q 2012 SRA International, Inc. |  |  |
|                                       |                                                                                                    | trading                                                                                       | programs.                                                                                     |                                     |              | All rights reserved.           |  |  |

#### 5.3.1 Entity Account Balance Report

The Entity Account Balance table can be exported in its entirety to CSV or Excel format by selecting the appropriate link at the bottom right hand corner of the table. The following data fields are included on the exported report:

- Date Generated
- Account Number
- Entity Legal Name
- Jurisdiction of Entity
- Account Type
- o Vintage
- Jurisdiction of Offsets
- Type (i.e. Compliance instrument)
- Sub-Type
- Category
- Project Code (i.e. Offsets)
- Account Balance

#### 5.4 Entity Monthly Statement Page

The *Entity Monthly Statement Page* (Figure 34) allows the user to configure and generate a Monthly Statement for each Entity the user is associated with. The *Entity Monthly Statement Page* is accessed from the Representative Reports Page by clicking on the **Continue** button in the Action column next to the Entity Monthly Statement.

Users can generate Entity Monthly Statements using the following search fields:

- CITSS Entity ID
- Statement Date (month/year)

When generating a monthly statement, select the desired criteria; click the **Submit** button to generate the Entity Monthly Statement. Entity Monthly Statement generation may take several minutes. The CITSS will prompt the user to return to this page to check if the statement is ready.

#### Figure 34 – Entity Monthly Statement Page

| WCI, Inc.                                                                                          | CITSS Compliance Instrument English · Français                                                                                                    | LOGGED IN AS: jsmith                                                                                                |
|----------------------------------------------------------------------------------------------------|----------------------------------------------------------------------------------------------------|----------------------------------------------------------------------------------------------------|
| Log Out<br>Home<br>Contact Us<br>My User Profile<br>Account Registration<br>Representative Reports | Entity Monthly Statement This screen allows the user to configure and generate an Entity Monthly Statement. The search function allows selection of the Statement Date (month and year). Monthly Statements are not available prior to July 2013. Selecting the "Submit" button gene Statement. Report generation may take several minutes. The CITSS will prompt the user to return to this page to check if the n can be refreshed by selecting the browser refresh button, pressing F5 on most Windows computers, or using command-R in M be presented on this page when the report is ready to be viewed or downloaded. CITSS Entity ID Statement Date UNITY OF CA1019 Statement Date | o CITSS Entity ID and<br>rates the Entity Monthly<br>aport is ready. This webpage<br>ac and Linux. A hyperlink will |
|                                                                                                    | Submit                                                                                                    |                                                                                                    |
| WCI, Inc.                                                                                          | Western Climate Initiative, Inc. (WCI, Inc.) is a non-profit corporation formed<br>to provide administrative and technical services to support the<br>implementation of state and provincial greenhouse gas emissions trading<br>programs.                                                                                                    | © 2012 SRA International, Inc.<br>All rights reserved.                                                              |

Note: Monthly statements are not available for months prior to August 2013.

*The Entity Monthly Statement Page* (Figure 35) can be refreshed by selecting the browser refresh button, pressing F5 on most Windows computers, or using command-R in Mac and Linux.

• A hyperlink will appear at the bottom of the *Entity Monthly Statement Page* when the statement is ready to be viewed or downloaded.

Click the hyperlink to download the report in pdf format.

| Figure 35 – Entit | tv Monthlv | Statement Pa | ae – Statement | Readv |
|-------------------|------------|--------------|----------------|-------|
|                   |            |              |                |       |

| WCI, Inc.                                                                                             | CITSS Compliance Instrument<br>Tracking System Service English · Français · LOGGED IN AS: jsmith                                                                                                    |
|----------------------------------------------------------------------------------------------------|----------------------------------------------------------------------------------------------------|
| Log Out<br>Home<br>Contact Us<br>My User Profile<br>Account Registration<br>Representative<br>Reports | Exiting Monthly Statements         The open allows the user to configure and generate an Entity Monthly Statement. The search function allows selection of the CITSS further to a base of the option to July 2013. Selecting the "Submit" button generates to the report is ready. This webgage can be referended by selecting the browser refresh button, pressing FG on most Windows computers, or used are protein to ready to the veperation will be presented on the gage when the report is ready to be viewed or downloaded are presented on the report is ready to be viewed or downloaded are presented as hyperlinks below. Depending on your browser settings, selecting the solution will be presented on the report to your computer. If you have prepared multiple reports, each will be called as a separate hyperlink. Each hyperlink will remain on this page until it is opened or downloaded.         IntributiveStatementReport CA1019_08-2013.pdf |
| WCI, Inc.                                                                                             | Western Climate Initiative, Inc. (WCI, Inc.) is a non-profit corporation<br>formed to provide administrative and technical services to support the<br>implementation of state and provincial greenhouse gas emissions<br>trading programs.       P2012 SRA International, Inc.<br>All rights reserved.                                                                                                    |

#### 5.4.1 Entity Monthly Statement

The Entity Monthly Statement (Figures 36 and 37) is generated in pdf format by following the steps outlined above. For the selected CITSS Entity ID, the following data fields are included in the exported report:

- Account Information
  - CITSS Entity ID
  - Entity Legal Name
  - Entity Operating Name
  - Account Type
  - Account Number
- Account Balance
  - o Vintage
  - o Jurisdiction
  - о Туре
  - o Sub-type
  - Category
  - Project
  - o Account Balance
- Transfer History
  - o Transfer ID
  - Last Updated (date, time)
  - o Transfer Status
  - Transfer Type
  - o Transferring Account Name
  - Receiving Account Name
  - о Туре
  - o Quantity

Please note, Figures 36 and 37 display a fictional report for June 2013 generated for the purposes of testing and training. June and July 2013 reports will not be available. Monthly statements are not available for months prior to August 2013.

## Figure 36 – Entity Monthly Statement (page 1)

| CITSS Entity ID<br>Entity Legal Nar<br>Entity Operating | me<br>j Name                               | CA1D19<br>Compai<br>Compai  | )<br>1y-J<br>1y-J |           |                                          |                                             |                                             | Date Gener           | ated: 2013-06-16 |
|---------------------------------------------------------|--------------------------------------------|-----------------------------|-------------------|-----------|------------------------------------------|---------------------------------------------|---------------------------------------------|----------------------|------------------|
| Account Type<br>Account Numbe                           | łr                                         | Genera<br>CA1019            | <br> -1057        |           |                                          |                                             |                                             |                      |                  |
| Vintage                                                 | Jurisdiction                               | n Type                      | •                 | Sub       | -type                                    | G                                           | ategory                                     | Project              | Account Balance  |
| 2013                                                    |                                            | Allowance                   |                   |           |                                          |                                             |                                             |                      | 1.019.75         |
| 2014                                                    |                                            | Allowance                   |                   |           |                                          |                                             |                                             |                      | 3 001 20         |
| Transfer ID                                             | Last Updated 2013-06-16                    | Transfer Status<br>Complete | Trans             | ter Type  | Transfe<br>Account<br>California         | Ining Receiving Account Name Name Company-J |                                             | nt Type<br>Allowance | Quantity         |
| 100004                                                  | 2013-06-16<br>13:36:15 EDT<br>2013-06-16   | Complete                    | Jurisdic          | tion      | California<br>(CAJ996-989)<br>California |                                             | Company-J<br>(CA1019-1057)<br>Company-J     | Allowance            | 3,000,00         |
| 100065                                                  | 15:34:25 EDT<br>2013-06-16                 | Complete                    | Jurisdic          | tion      | (CAJ996-994) (<br>California             |                                             | (CA1019-1057)<br>Company-J                  | Allowance            | 1,000,00         |
| 100066                                                  | 15:34:41 EDT<br>2013-06-16<br>17:47:37 EDT | Complete                    | Genera            | General   |                                          | 94)<br>A1000-                               | (CA1019-1057)<br>Company-J<br>(CA1019-1057) | Allowance            | 3,50             |
| 100067                                                  | 2013-06-16<br>17:51:54 EDT                 | Complete                    | Genera            | 1         | Utility-E (C                             | A1004-                                      | Company-J<br>(CA1019-1057)                  | Allowance            | 6,25             |
| 100071                                                  | 2013-06-16<br>17:51:28 EDT                 | Complete                    | Genera            | I         | Utility-F (C<br>1015)                    | A1005-                                      | Company-J<br>(CA1019-1057)                  | Allowance            | 1,20             |
|                                                         |                                            | Nectorn Climate In          | itiative          | Inc. (WCI | . Inc.) is a r                           | non-profi                                   | t corporation for                           | med                  | 1                |

## Figure 37 – Entity Monthly Statement (page 2)

| YYCI, INC.                                                                                             |                            | SS                                       |                                 |             |                             | Μ                      | onthly                          | Stat  | ement -    | - Aug 2013                         |
|----------------------------------------------------------------------------------------------------|----------------------------|------------------------------------------|---------------------------------|-------------|-----------------------------|------------------------|---------------------------------|-------|------------|------------------------------------|
|                                                                                                    | Tracking Sys               | tem Service                              |                                 |             |                             |                        |                                 |       | Date Gener | ated: 2013-06-1                    |
| Account Type<br>Account Number                                                                         |                            | Compil:<br>CA1019                        | ance<br>9-1058                  |             |                             |                        |                                 |       |            |                                    |
| Account Balance                                                                                        |                            |                                          |                                 |             |                             |                        |                                 |       |            |                                    |
| Vintage                                                                                                | Jurisdiction               | і Туре                                   | 2                               | Sub         | ⊦type                       | c                      | ategory                         |       | Project    | Account Balance                    |
| 2013                                                                                                   |                            | Allowance                                |                                 |             |                             |                        |                                 |       |            | 3,0                                |
| ransfer History                                                                                        |                            |                                          |                                 |             |                             |                        |                                 |       |            |                                    |
| Transfer ID                                                                                            | Last Updated               | Transfer Status                          | Trans                           | sfer Type   | Transf                      | erring<br>Name         | Receiving Ac                    | count | Туре       | Quantity                           |
| 100051                                                                                                 | 2013-06-16<br>13:36:20 EDT | Complete                                 | Jurisdk                         | ction       | California<br>(CA.1996-9    | 1989)                  | Company-J                       | (8)   | Allowance  | 3,0                                |
| Account Type<br>Account Number                                                                         |                            | Limited<br>CA1019                        | Use Hok<br>9-1059               | ding        |                             |                        |                                 |       |            |                                    |
| Account Type<br>Account Number<br>Account Balance                                                      | Jurisdiction               | Limited<br>CA1019                        | Use Hok<br>9-1059               | ding        | Hype                        | G                      | ategory                         |       | Project    | Account Balance                    |
| Account Type<br>Account Number<br>ccount Balance<br>Vintage<br>2013                                    | Jurisdiction               | Limited<br>CA1019                        | Use Hok<br>9-1059<br>9          | ding<br>Sub | ⊢type                       | c                      | ategory                         |       | Project    | Account Balance<br>5,0             |
| Account Type<br>Account Number<br>ccount Balance<br>Vintage<br>2013<br>ransfer History                 | Jurisdiction               | Limited<br>CA1019<br>1 Type<br>Allowance | Use Hok<br>D-1059               | Sub         | Hype                        | G                      | ategory                         |       | Project    | Account Balance<br>5,0             |
| Account Type<br>Account Number<br>Cocount Balance<br>Vintage<br>2013<br>ransfer History<br>Transfer ID | Jurisdiction               | Limited<br>CA1019                        | Use Hok<br>3-1059<br>2<br>Trans | ding<br>Sub | ⊢type<br>Transft<br>Account | C.<br>erring<br>i Name | ategory<br>Receiving Ac<br>Name | count | Project    | Account Balance<br>5,0<br>Quantity |